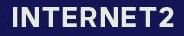

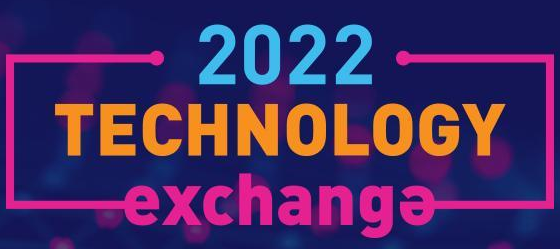

## THE BEST OF THE CLOUD FORUM

SHELLEY ROSSELL, University of Chicago BOB FLYNN, Internet2 MATTHEW RICH, Northwestern University

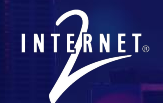

### Agenda

- AWS Account Migration at the University of Chicago
- So, You Want to Move to the Cloud. What Could Go Wrong?
- Let a Thousand PaaSes Bloom
- Provisioning GovCloud Accounts

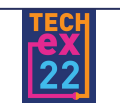

## AWS Account Migration Steps at the University of Chicago

# Shelley Rossell CAGO and National La shelley@uchicago.edu

THE UNIVERSITY OF CHICAGO

The Manitou Incline in Colorado Springs. 2,744 steps of railroad ties 1 mile long, 2000 foot elevation. average 41% incline

#### Where we started

Individual AWS accounts within an Organization managed by DLT ('DLT Org')

- ~20 individual accounts for central IT, Unit IT, researchers
- SSO configured per account
- Used account within this org for central monitoring (because no Control Tower)

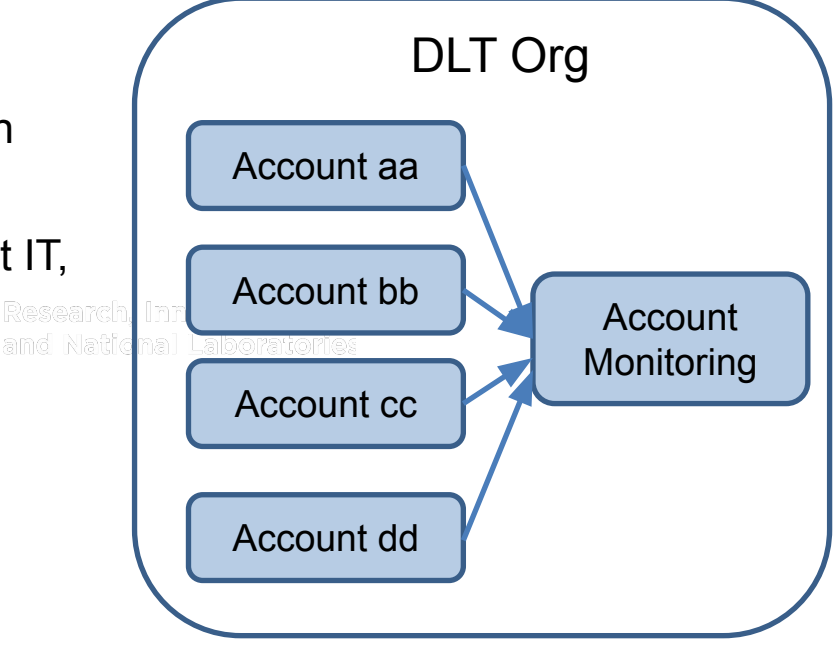

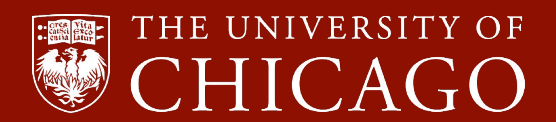

#### **Next step**

Got our own AWS Organization via DLT ('UChicago Commercial Org')

Benefits:

- SSO configured at Organization level
- Centralized management (Control Tower)
- Increased visibility: Organize/view accounts by OU
- Use of Service Control Policies
- Ease of centralized monitoring: GuardDuty, SecurityHub, CloudTrail, VPC flows

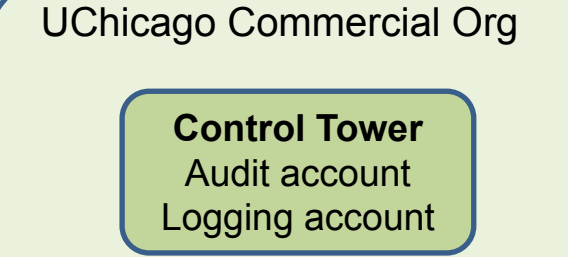

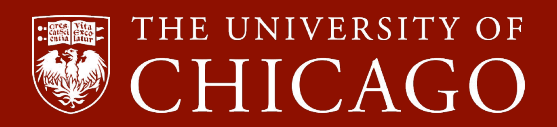

#### Any new accounts were created within our UChicago commercial org

#### PROBLEM:

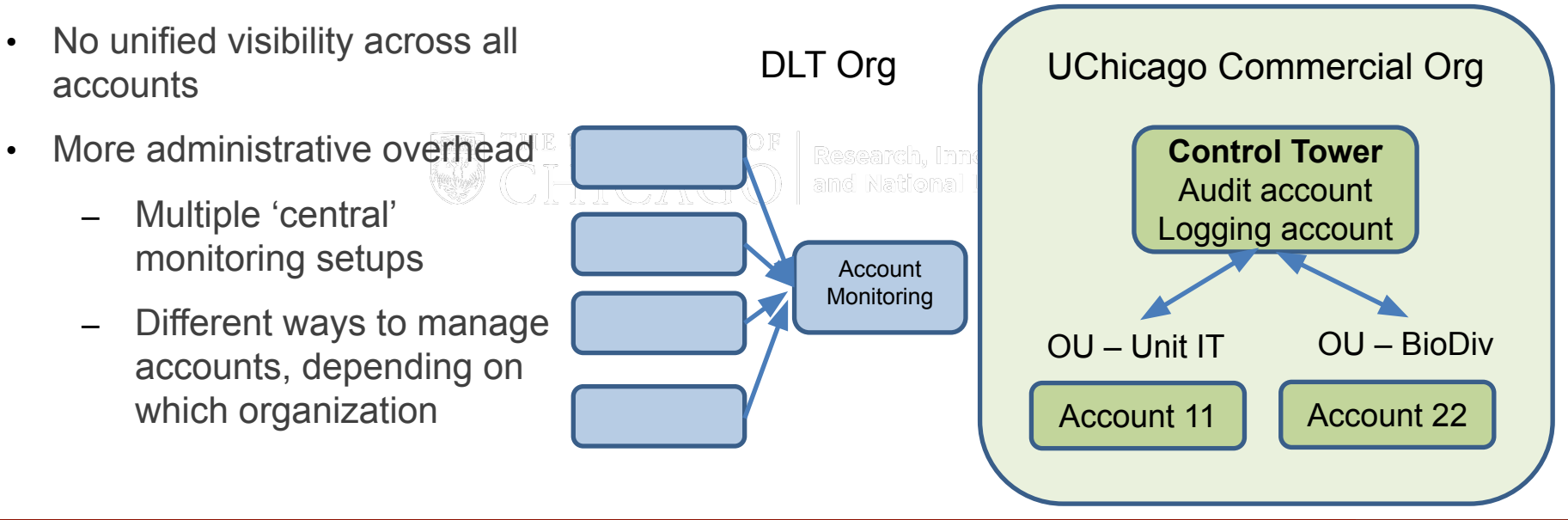

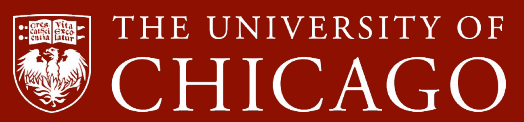

**SOLUTION**: Migrate DLT AWS accounts into new UChicago AWS organization

Catalyst:

- Change in SSO Shibboleth setup for each DLT Org account was ending
- Migrate these accounts to take advantage of new UChicago Org level SSO

**Test Case**: Migrate a non-production Central IT account from the DLT Org to the UChicago Org

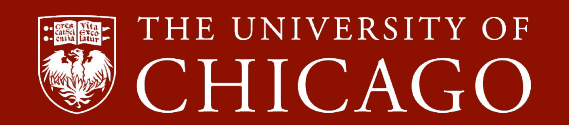

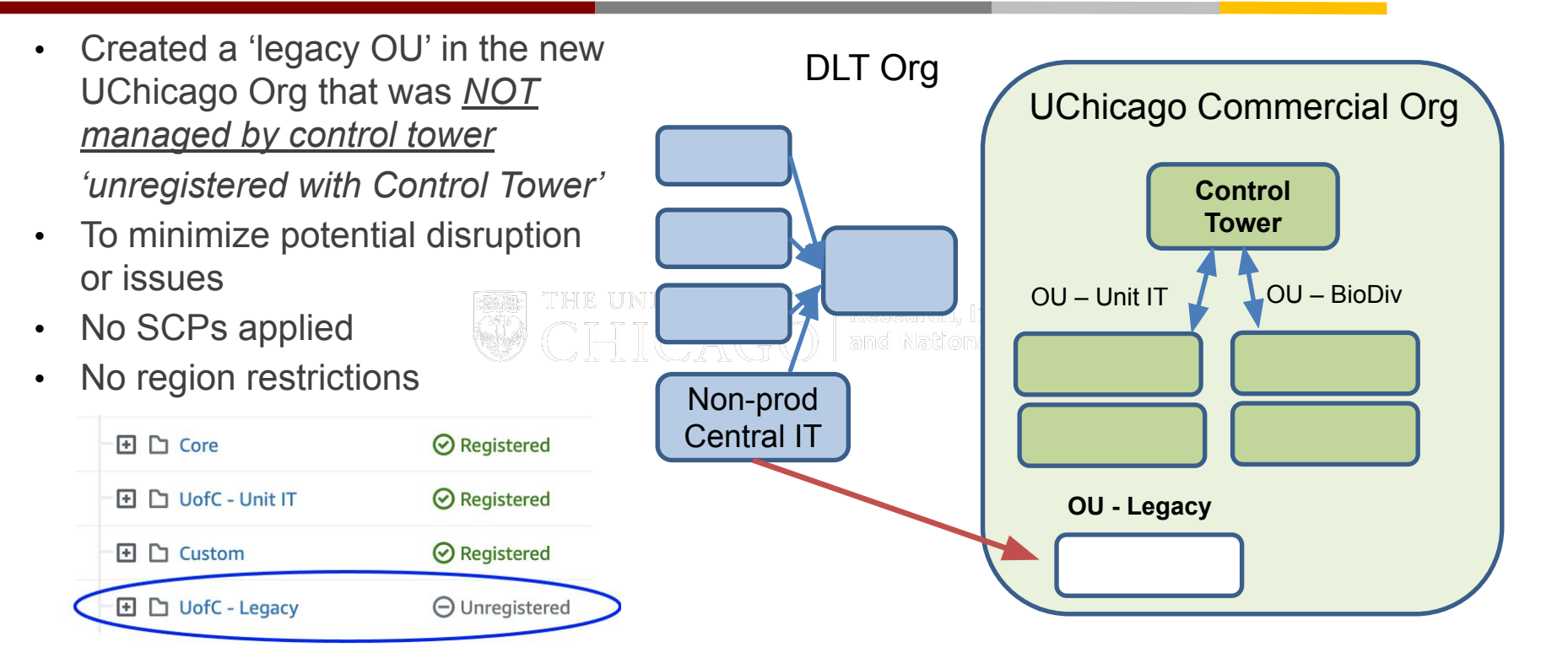

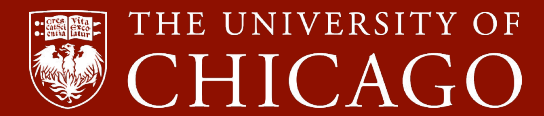

What we learned:

- Need to be root to leave an organization and accept new org invitation
- Need to have funding source in place to leave an org: Credit card OR coordinate with DLT
- Invite the account to your new Organization.
- View and accept the invitation

You have **1** invitation to join other organizations. Review the details to respond to the invitations. You can only join one organization at a time. ×

Confirm leaving the organization?

⊘ You successfully removed your account from its organization.

View 1 invitation

• You should see the new account in your Organization view

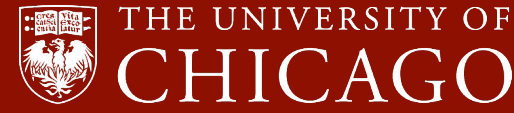

What we learned continued:

- SSO login: Both legacy account Shibboleth AND Organization SSO worked concurrently for migrated accounts
  - Less user disruption and coordination needed since old and new way worked concurrently NIVERSITY OF
  - We eventually redirected the legacy login URL to the new one
- Needed to recreate, prepopulate, and sync the Grouper groups so they would show up in the new UChicago Organization to be associated with permissions for the migrated account.

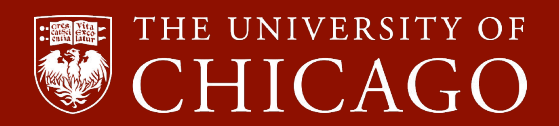

#### **Next steps**

- Now that we verified the migration was successful, we reached out to other owners of DLT Org accounts about the upcoming SSO change and need to migrate to the UChicago Org
- Gave a timeframe
- Coordinated with DLT (ticket and zoom set up in advance) due to most having existing PO for payment
- After successful, notified account owners let us know if access issues
- Bonus: Learned some accounts could close

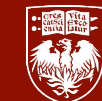

CHICAGO

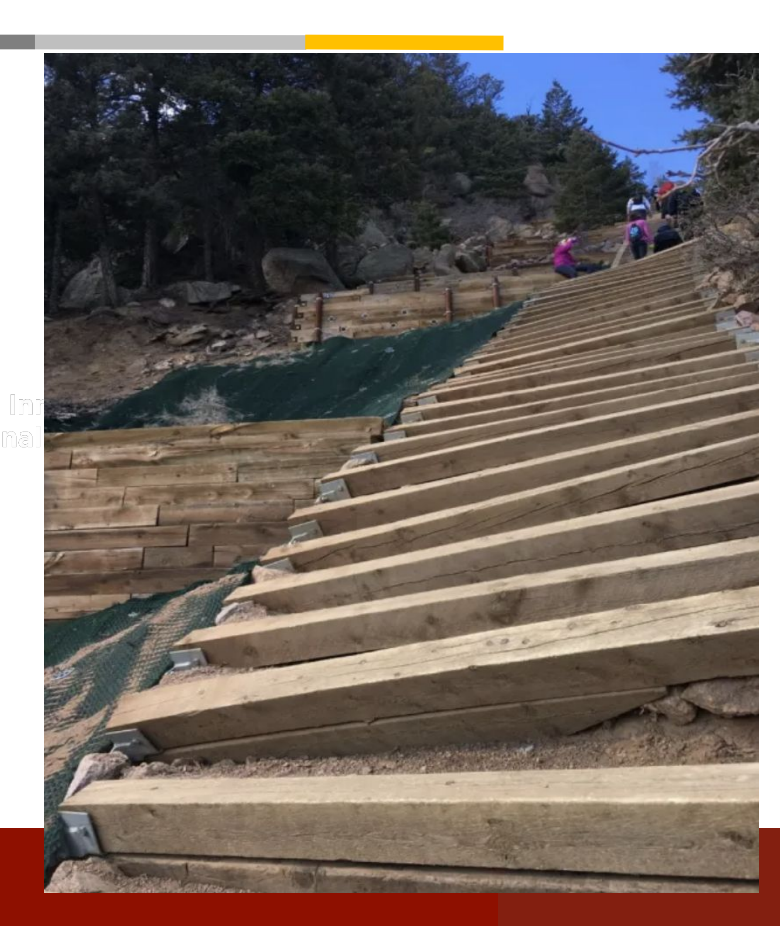

#### RESULT

Now all *known* AWS accounts in our new UChicago Organization

#### **PROBLEM**:

Difficult if some accounts are managed by Control Tower and some are not

- Organizational CloudTrail
- Automatic central VPC flow monitoring
- Central Security Hub and Config
- Central GuardDuty
- Use of CloudFormation and StackSets

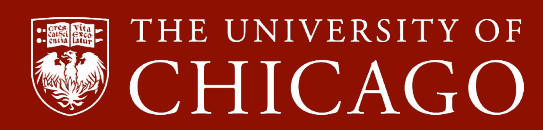

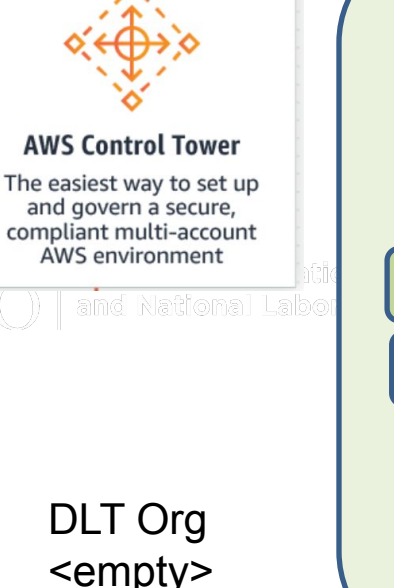

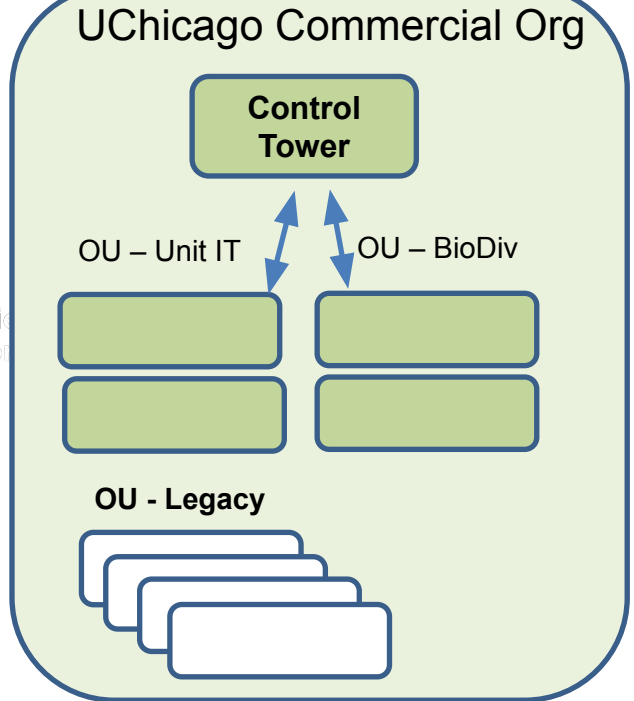

#### SOLUTION

*Migrate unmanaged AWS accounts to control tower management* 

#### In practice

Move accounts from the Legacy 'unregistered' OU to a Control-Tower registered OU

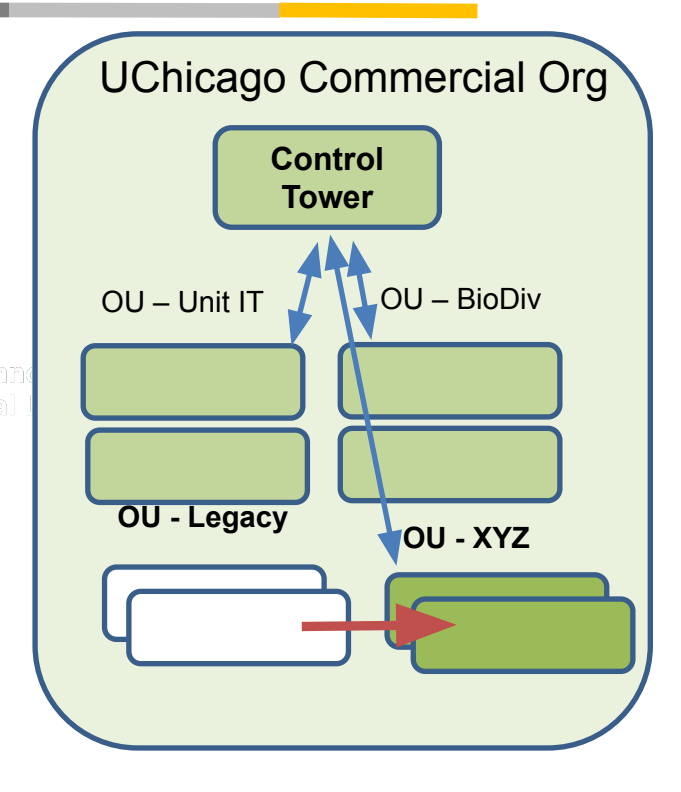

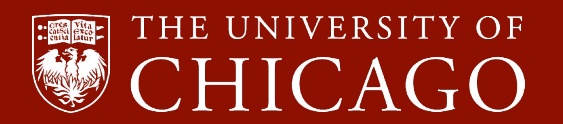

#### STEPS

- 1. Met with account owners 1:1
  - a. How using AWS? Future plans?
  - b. How can we help support them? What do they need?
  - c. Remind them of resources
  - d. Explain benefits of being in the managed UChicago Organization
  - e. Set up a time for the migration and note any follow ups

Our experience:

- Account owners receptive, appreciate the outreach
- Want to be in the managed Organization (they can focus on their work, we help focus on security and monitoring)
- Identified follow up opportunities (review IAM, review Security Hub recommendations, suggest training, put in contact with AWS SME)

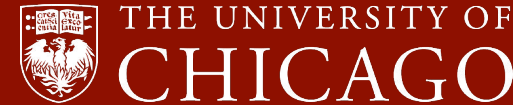

2. Need to create a Control Tower Execution Role in the account to be migrated

https://docs.aws.amazon.com/en\_us/controltower/latest/userguide/enroll-manually.html

3. Delete the existing Configuration recorder and delivery channel Why? Only one per account, and Control Tower creates its own aws configservice delete-configuration-recorder --configuration-recorder-name default

aws configservice delete-delivery-channel --delivery-channel-name default

NOTE: If it isn't called 'default', get the name:

aws configservice describe-delivery-channels

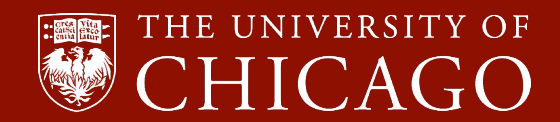

- 4. Check that no resources exist in non-supported regions (per our SCPs)
  - We restrict to Virginia, Ohio, and Oregon
  - Note: Control Tower not (yet?) in California
  - We have one OU in which exceptions are allowed (regional SCP not enforced)
  - We do not enforce this at the Landing Zone for flexibility (legacy, permitted exceptions)

| Region name               | Region code | State                 |
|---------------------------|-------------|-----------------------|
| US West (Oregon)          | us-west-2   | ⊘ Governed            |
| US East (Ohio)            | us-east-2   | ⊘ Governed            |
| US East (N. Virginia)     | us-east-1   | ⊘ Governed            |
| South America (São Paulo) | sa-east-1   | ⊖ Not governed        |
| Europe (Stockholm)        | eu-north-1  | $\Theta$ Not governed |

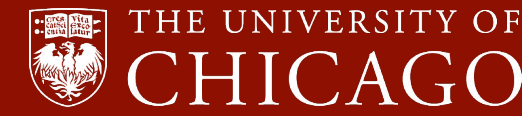

- 5. Disassociate accounts in legacy monitoring account GuardDuty and Security Hub
- 6. Remove CloudTrail sent to legacy S3 bucket
- 7. Remove VPC Flow sent to legacy S3 bucket

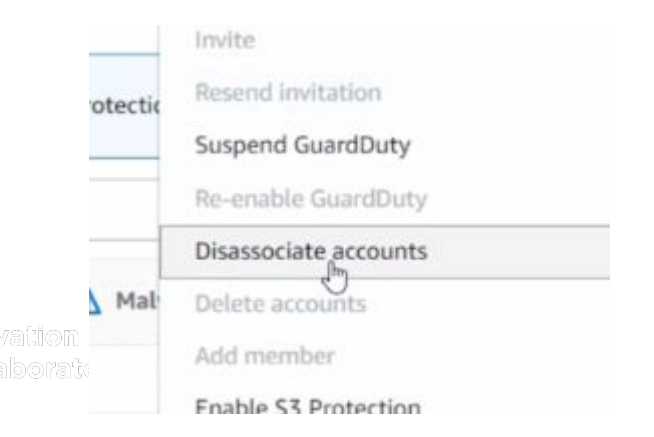

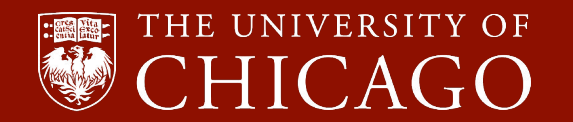

9. From Organizations, move the account from the Legacy OU to the target OU 10. Select the account, then under Actions  $\rightarrow$  Enroll

| Organization Info Expand all |                                          |                | all 🜔 Group resources | C | Actions  Create resources                              |            |
|------------------------------|------------------------------------------|----------------|-----------------------|---|--------------------------------------------------------|------------|
| Q F                          | ind resources using properties           |                | View all resources    |   | Organizational unit<br>Register organizational unit    |            |
|                              | Name 🗸                                   | State          |                       |   | Re-register organizational unit                        | nizational |
|                              | Name                                     | State          |                       |   | Delete                                                 | tered      |
|                              | E D Root                                 | ⊘ Registered   | r-mgsv                |   | Account                                                | of 11      |
| 0                            | - ⊕ C RCC                                | ⊘ Registered   | ou-mgsv-qey671y1      |   | Enroll                                                 | of 1       |
| 0                            | E Temp-OU                                | U 🔗 Registered |                       |   | - Θ                                                    | 0 of 0     |
| 0                            | ITS Network, Infrastruc<br>ture, Service | ⊖ Not enrolled | 590843160593          |   | dlt-aws-its-nciso-<br>account@lists.uchicago.e –<br>du |            |

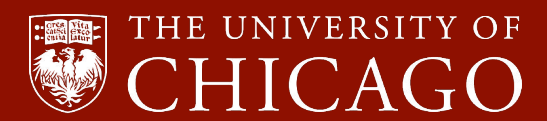

#### You should see the status in Service Catalog $\rightarrow$ Provisioned Products

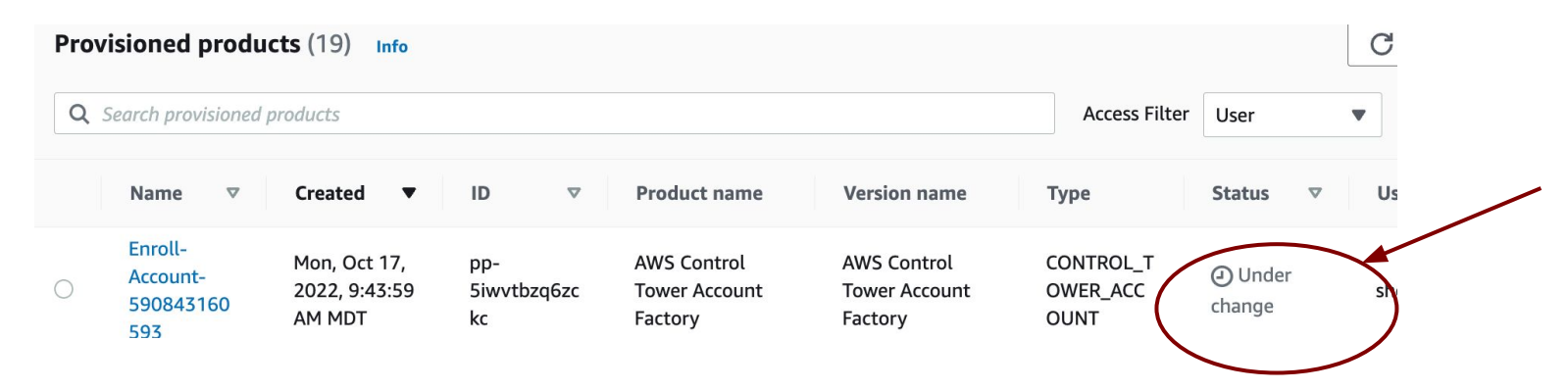

If enrollment fails: From Provisioned Products, terminate the instance

After addressing the issue, go to Organization view, select the failed account, move it to the root. Then from Actions  $\rightarrow$  Update (*Enroll might no longer be an option*).

11. Inform account owner of migration schedule in advance. After successful, ask them to test

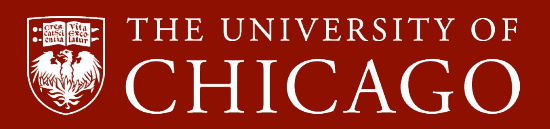

## **AWS Account Migration**

#### Met our goal

- All known AWS accounts in our UChicago commercial Org\*
- Accounts are in organized OUs
  - Managed by Control Tower
  - Consistent SCPs
  - Centrally use CloudFormation

UChicago Commercial Org Control Tower OU – Unit IT < OU – BioDiv OU - Unit IT OU - PSD OU – RCC

\*We also have a GovCloud Org

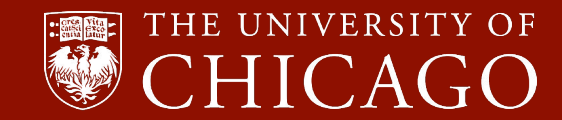

#### **AWS Account Migration**

#### Hello? Is it answers you're looking for?

## Shelley Rossell

shelley@uchicago.edu

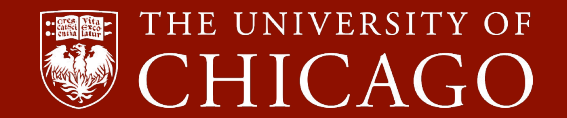

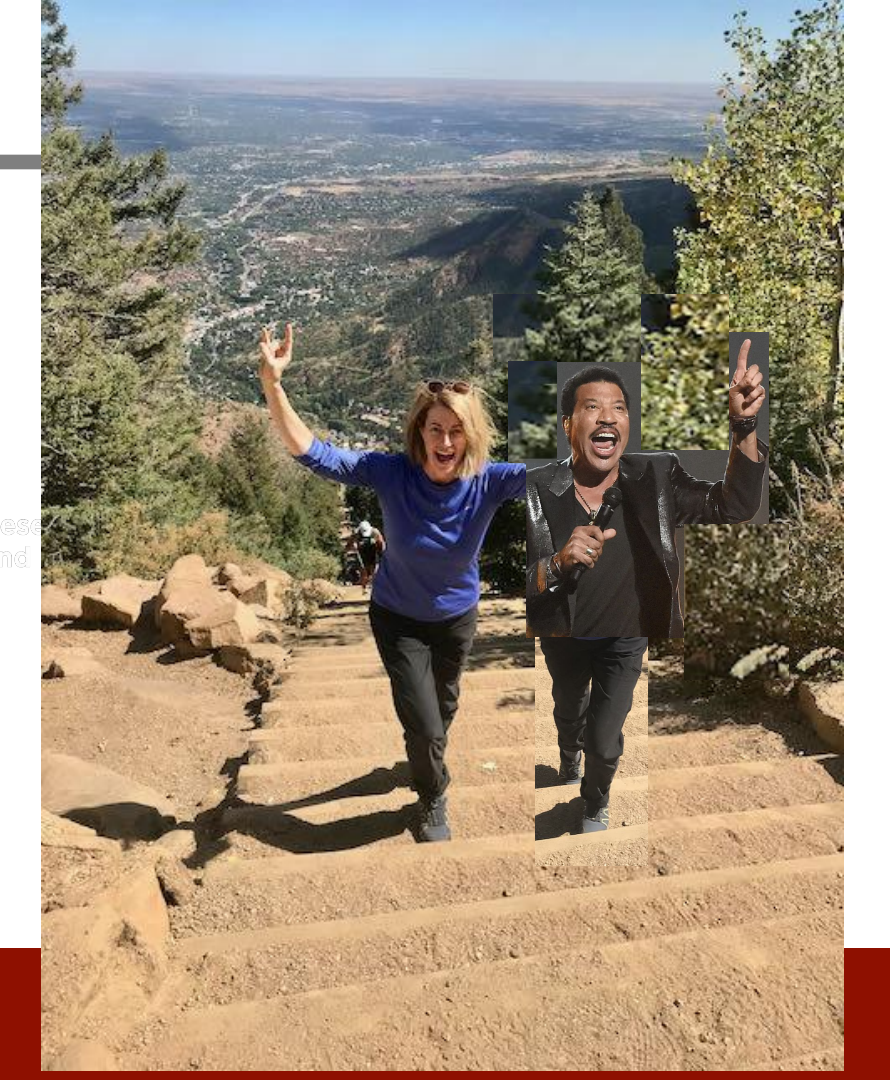

## LIGHTNING TALKS

So, You Want to Move to the Cloud. What Could Go Wrong?

Let a Thousand PaaSes Bloom

**Provisioning GovCloud Accounts** 

INTERNET2

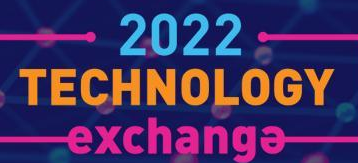

## So, You Want to Move to the Cloud What Could Go Wrong?

cc: philjrenaud - https://www.flickr.com/photos/59716929@N04

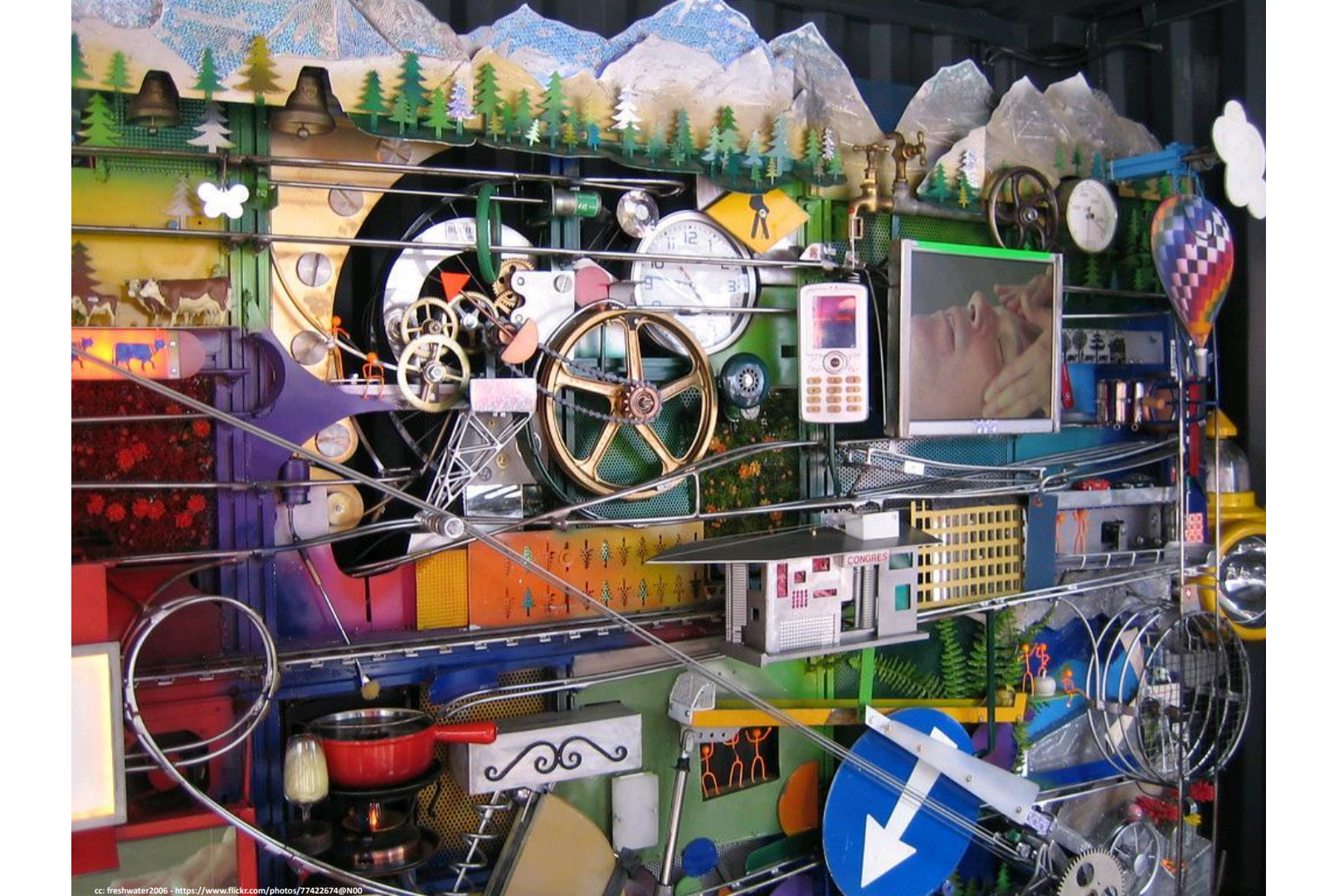

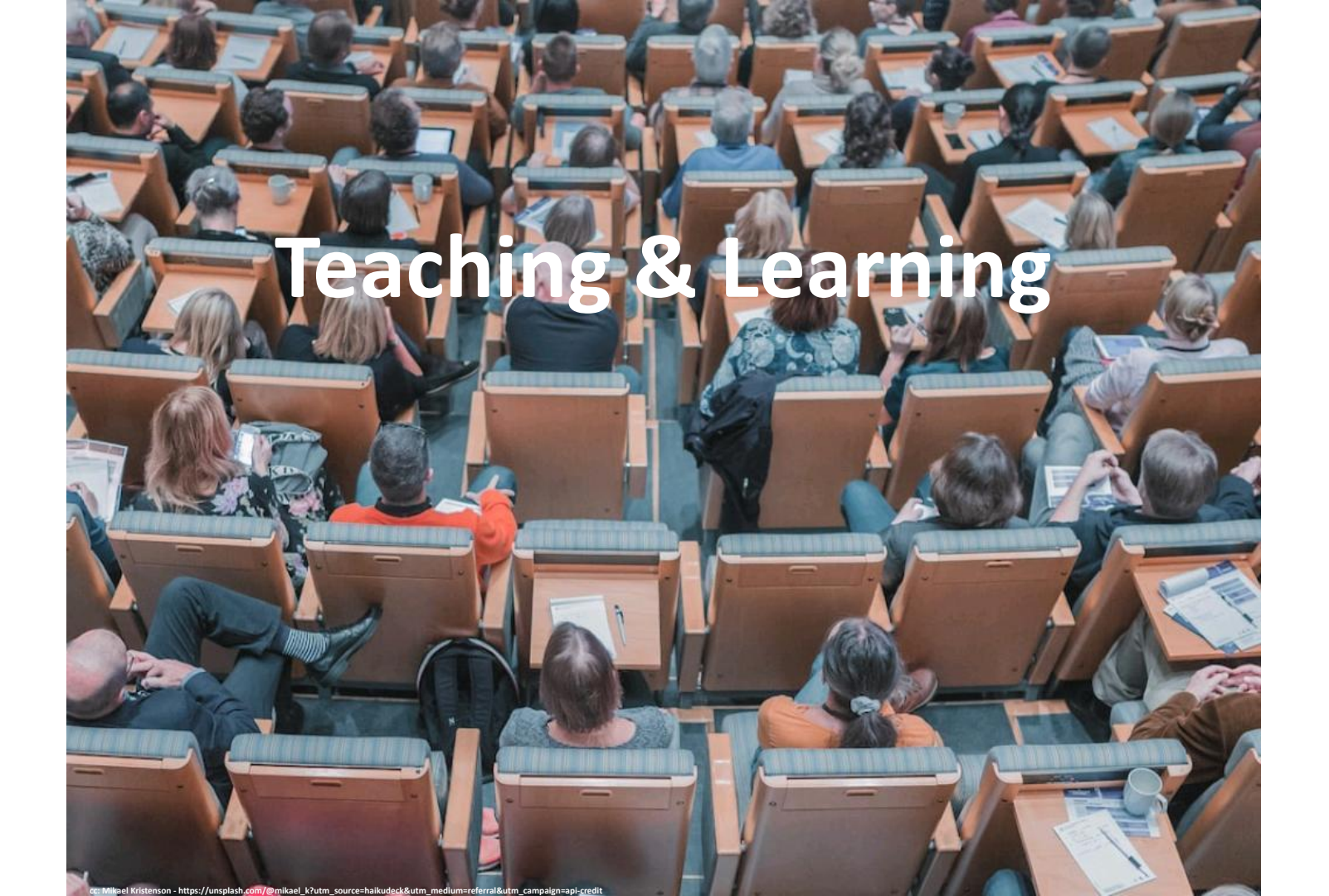

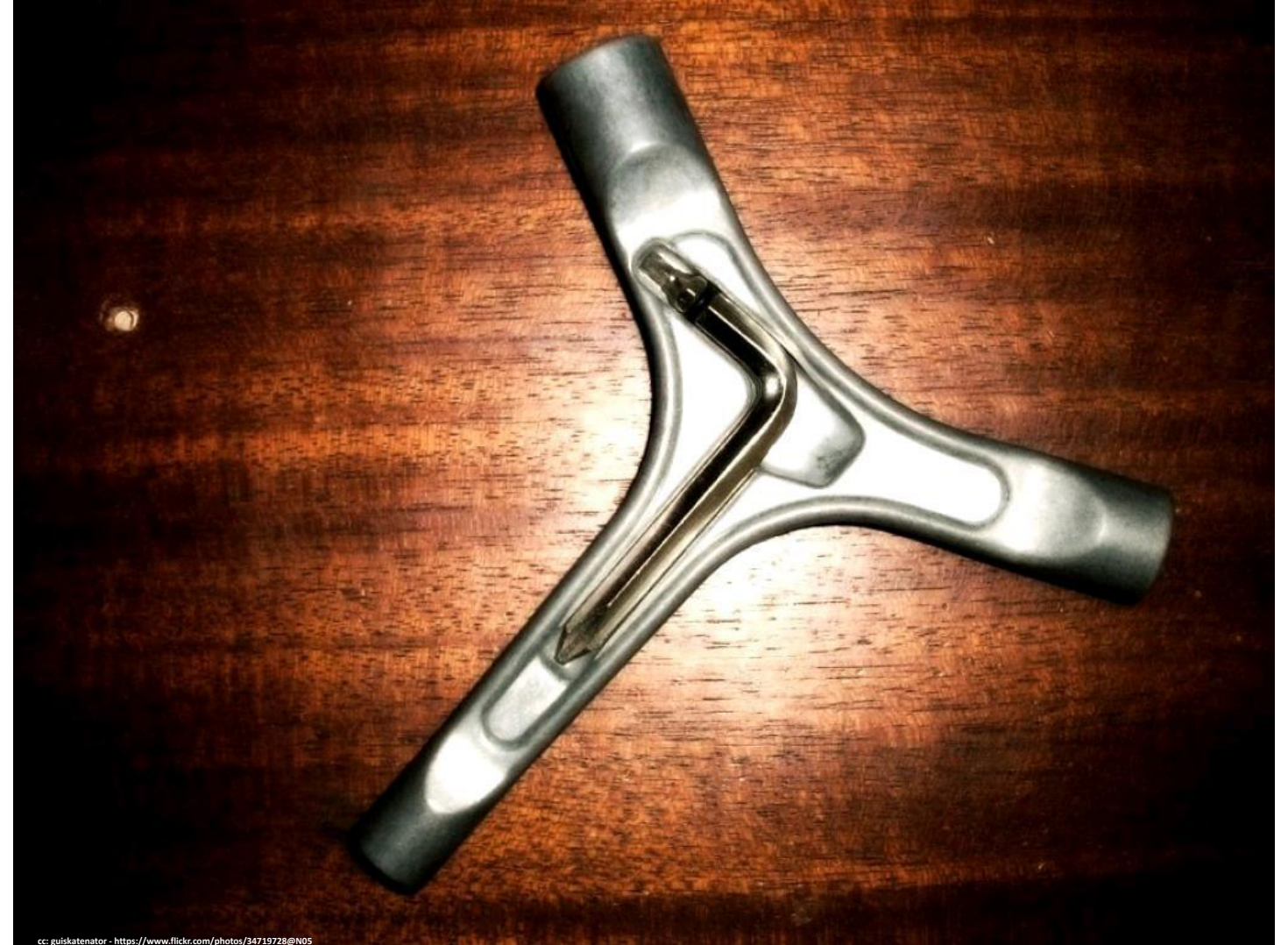

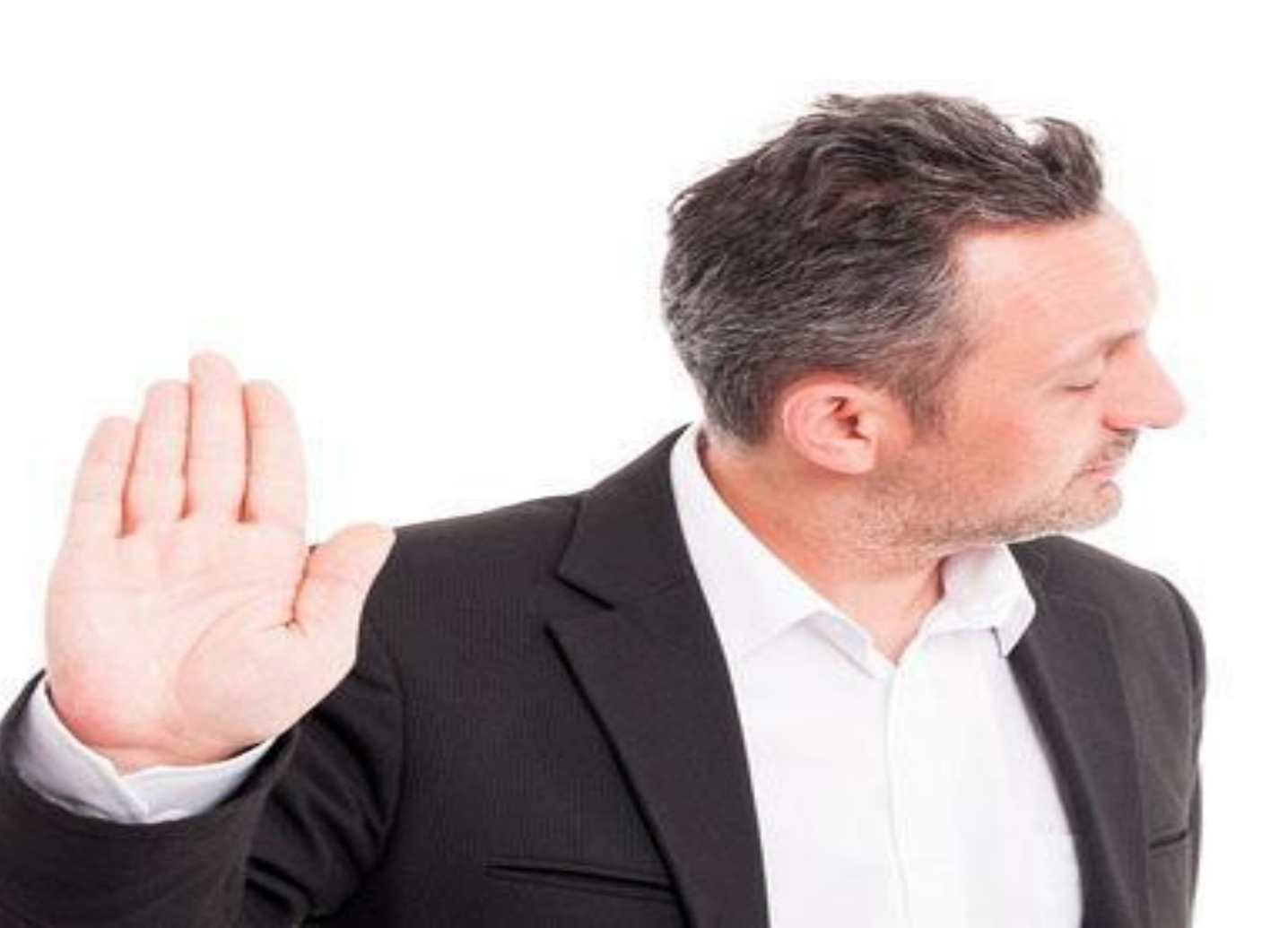

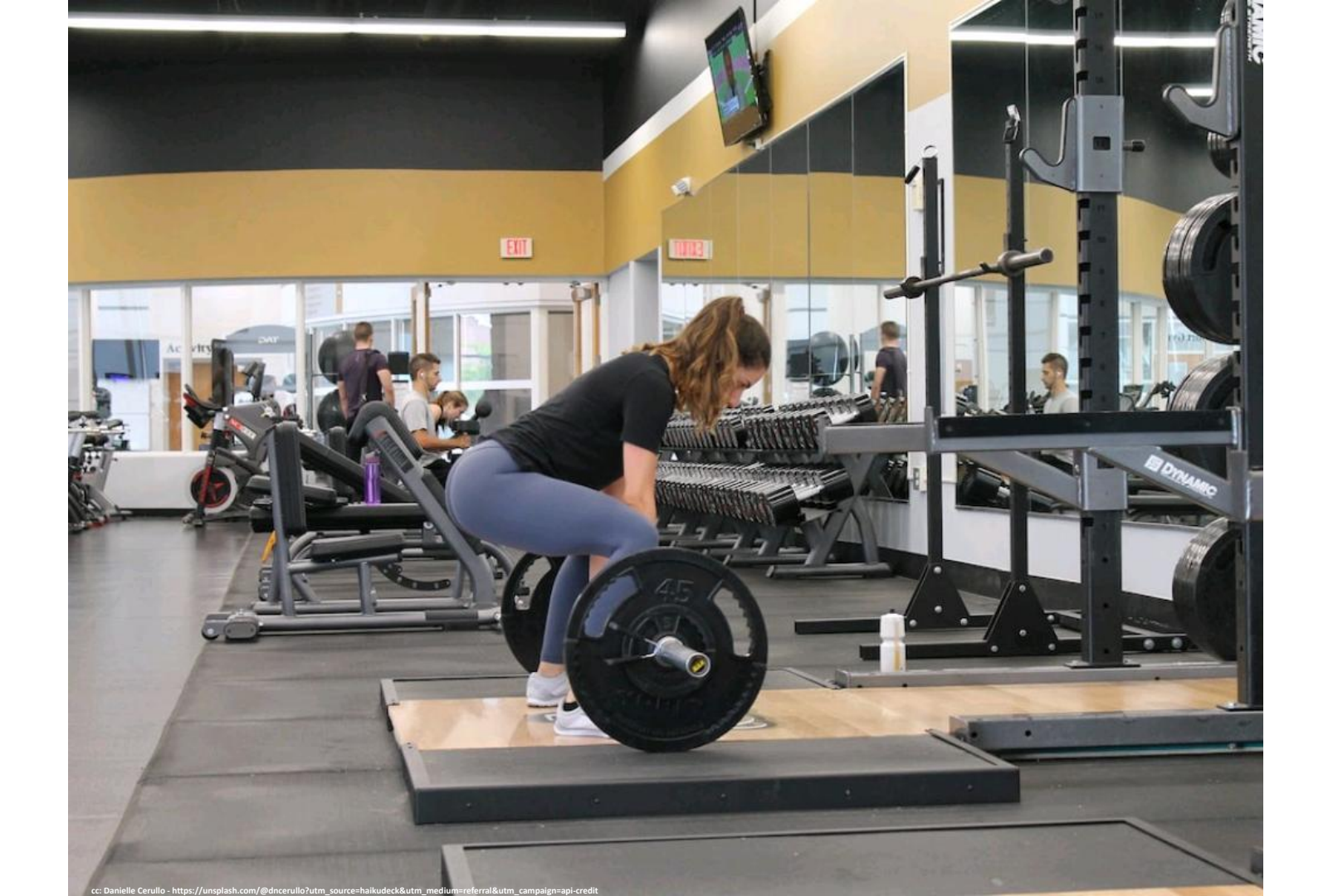

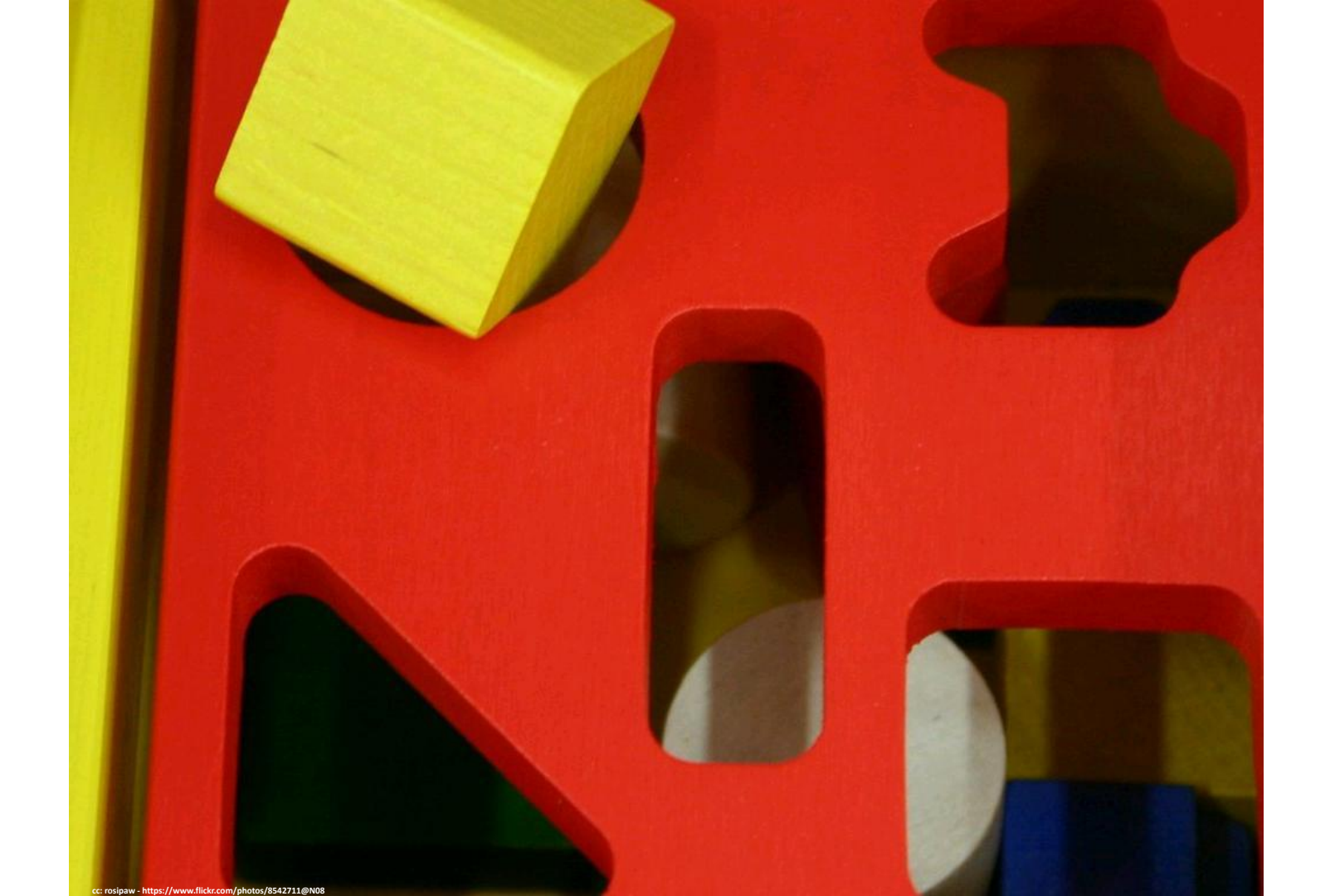

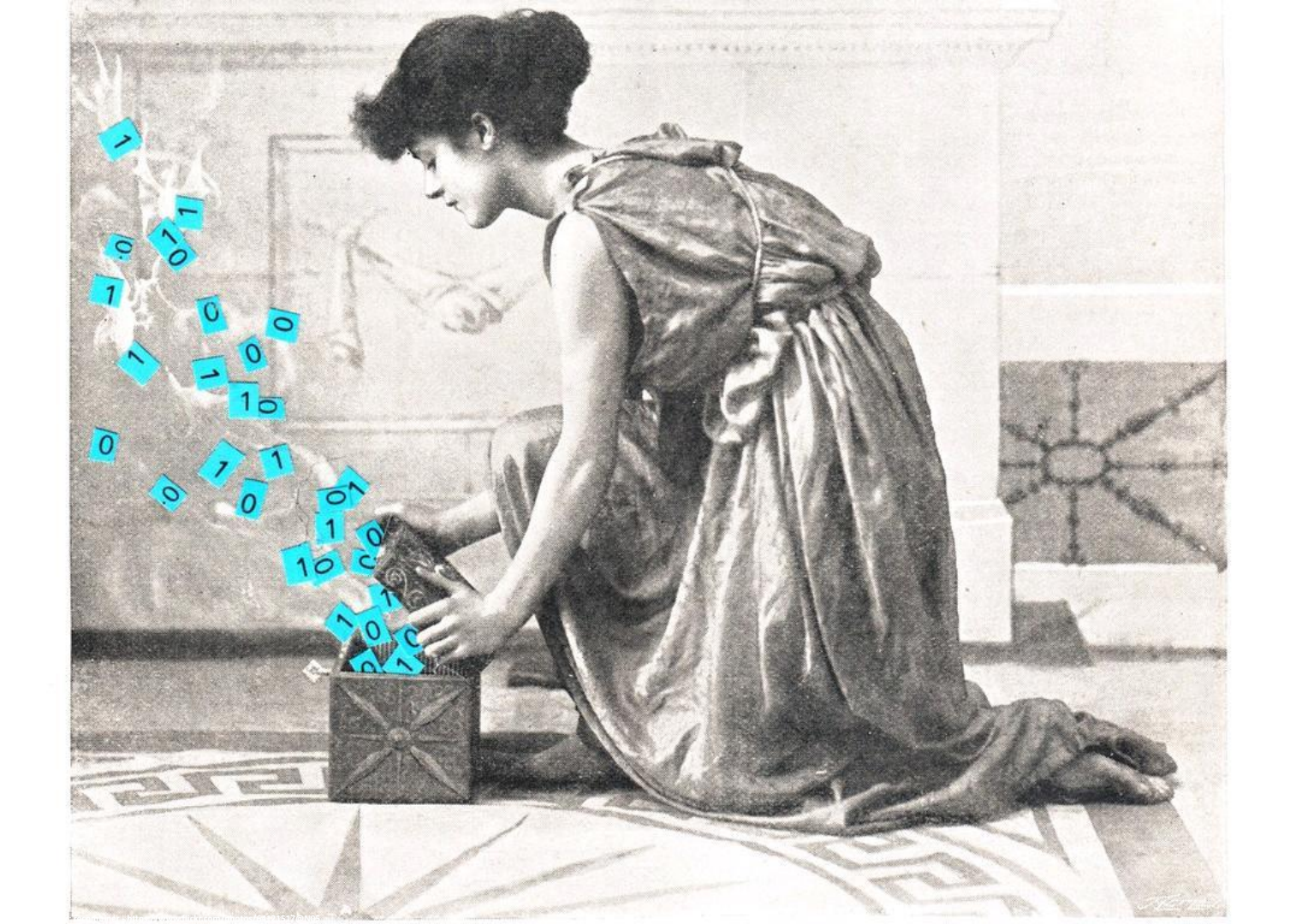

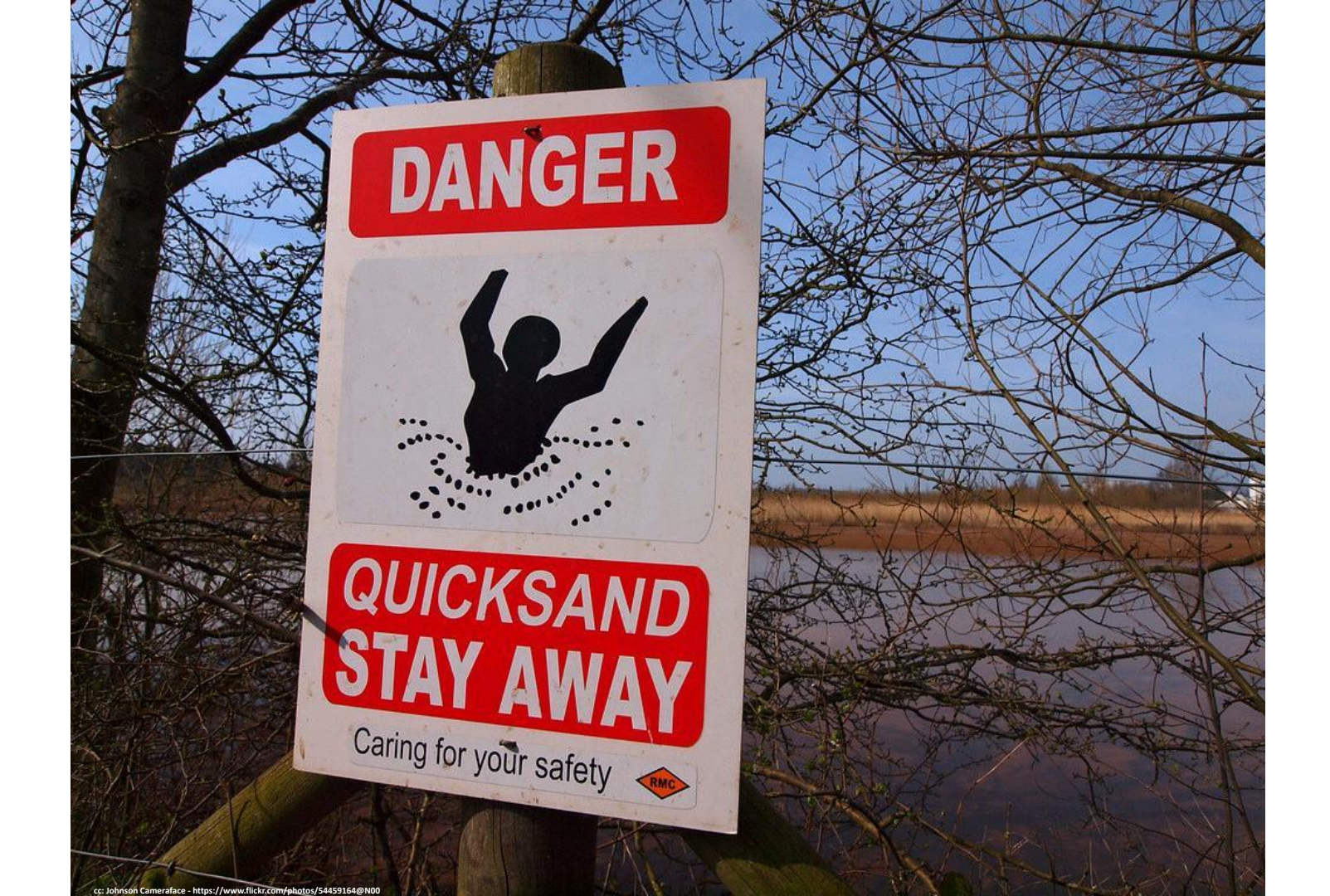

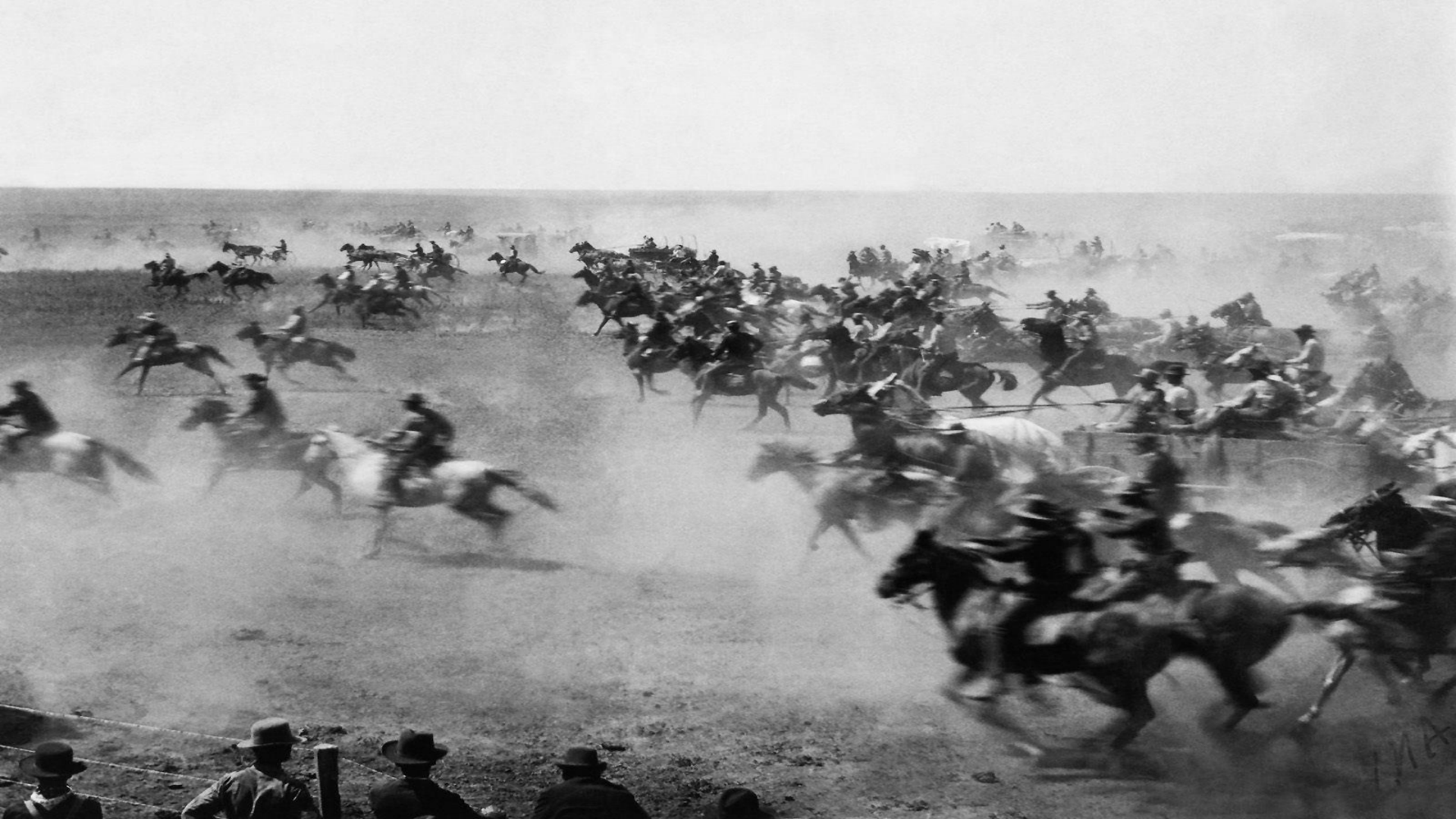

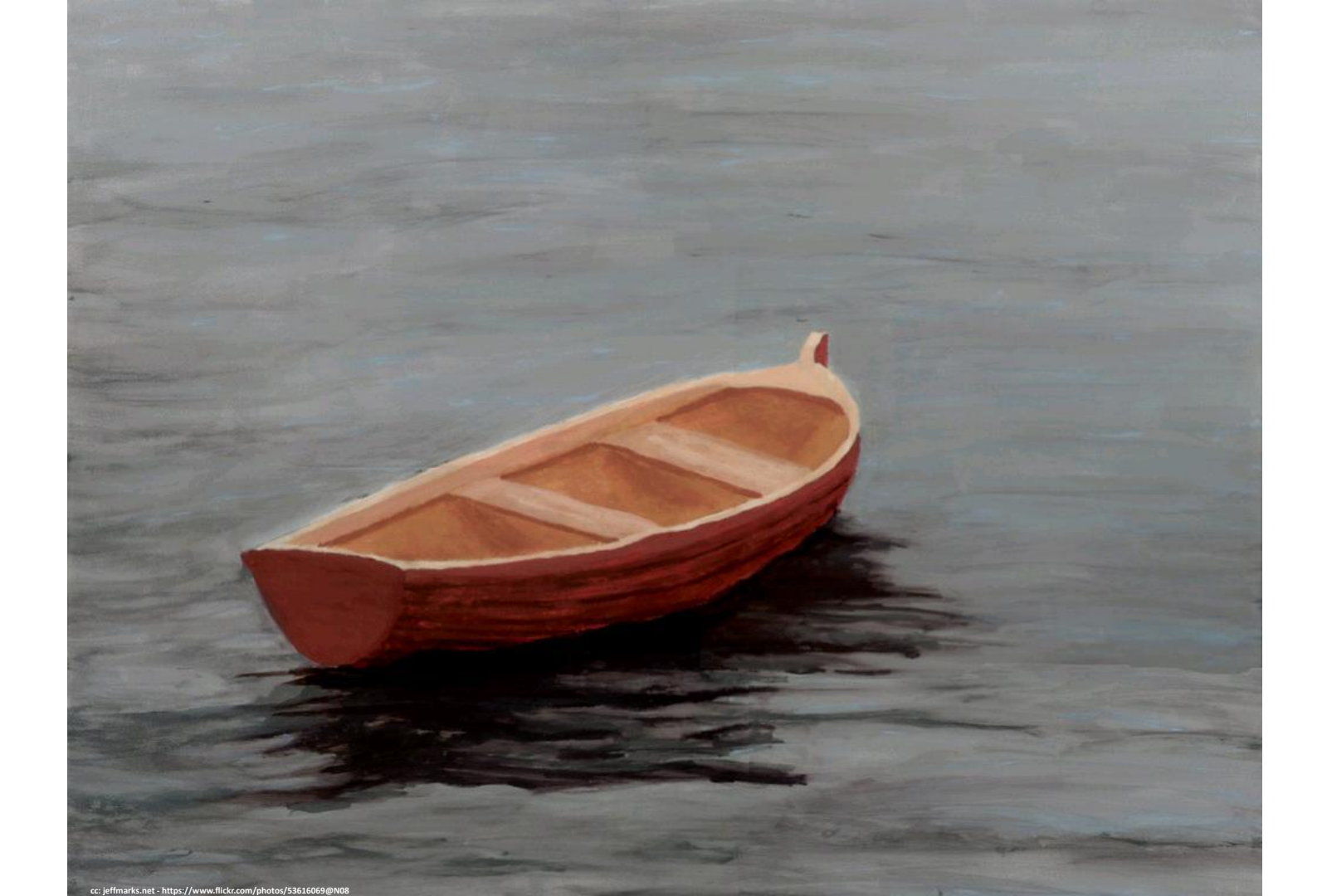

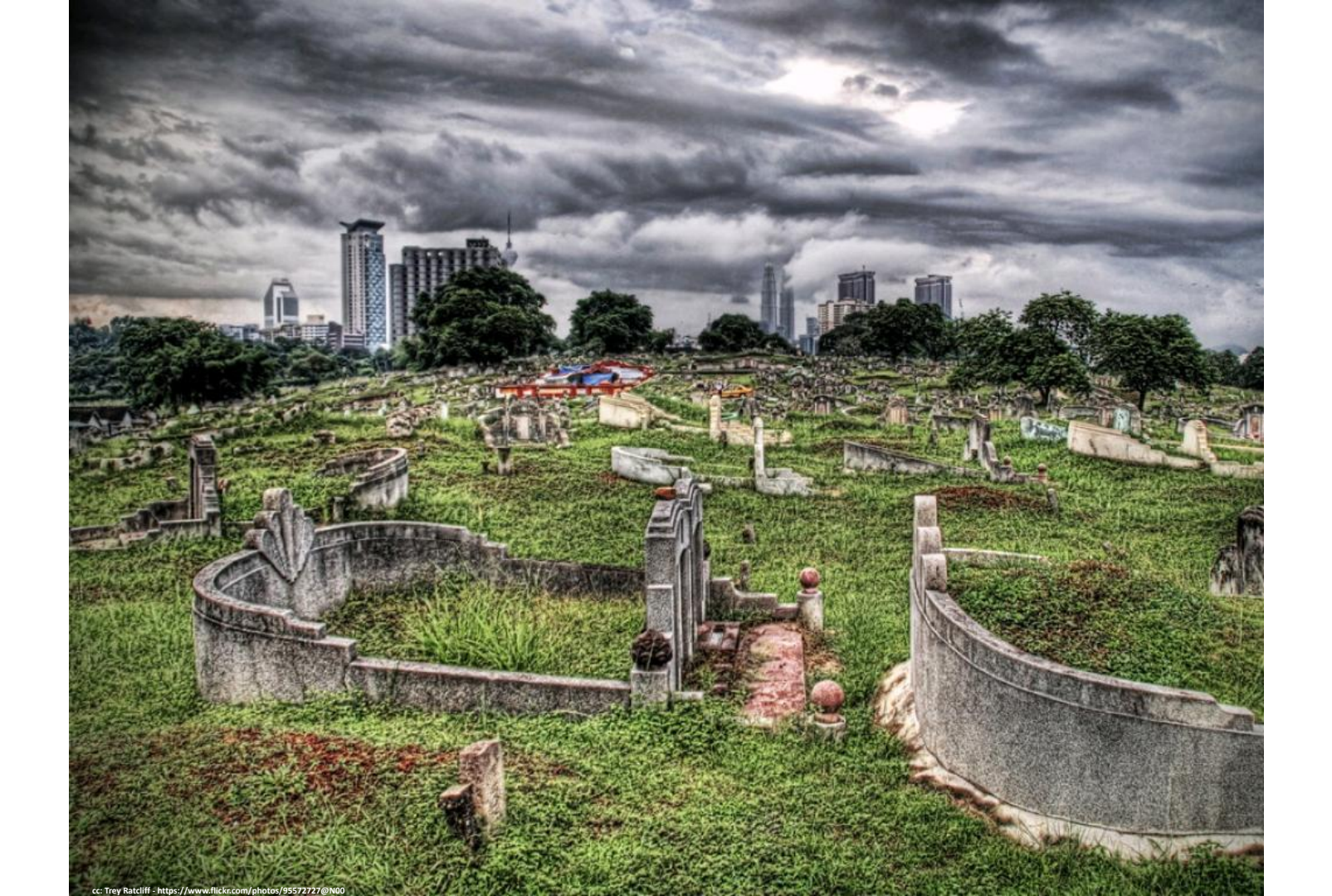

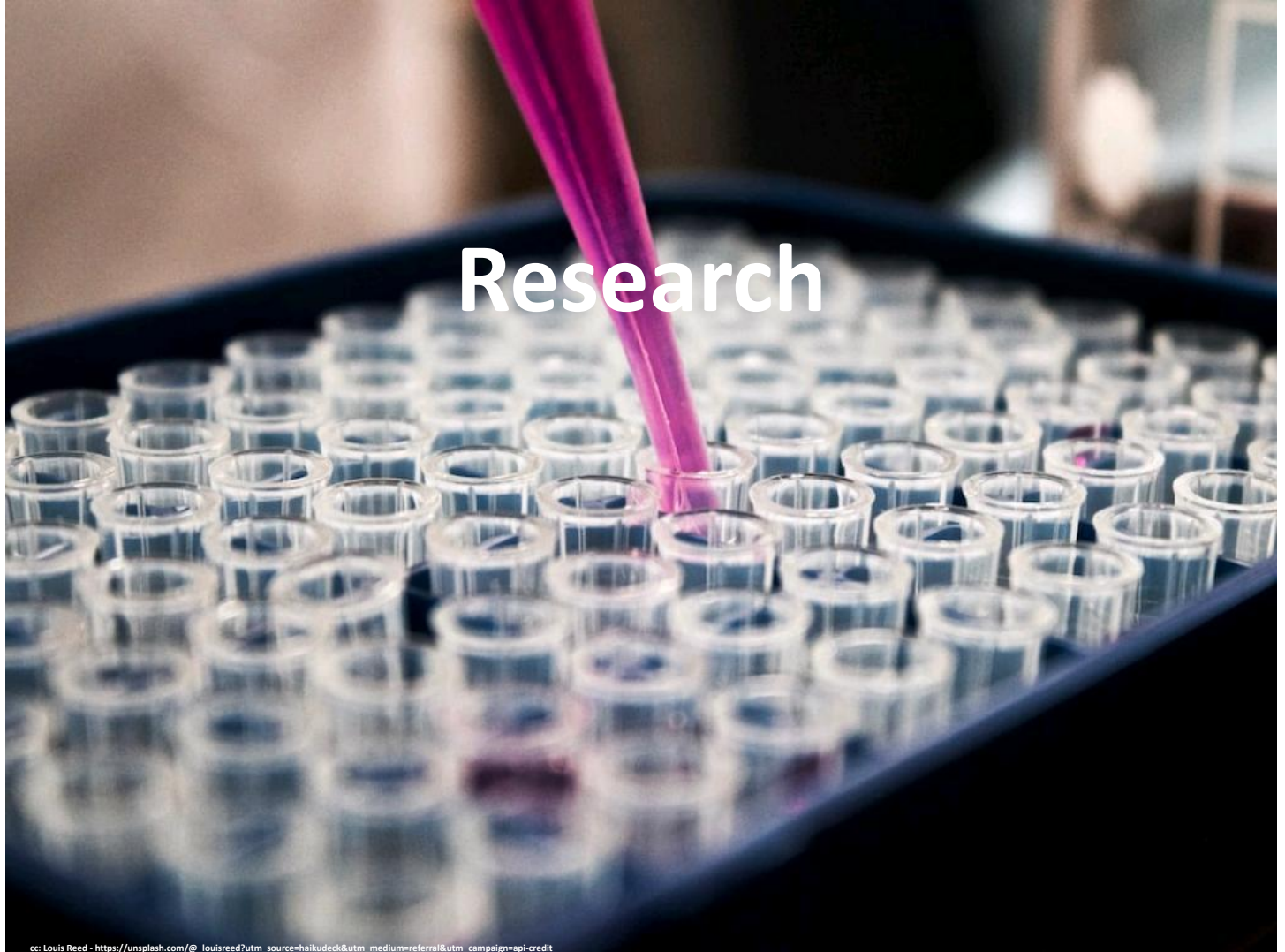

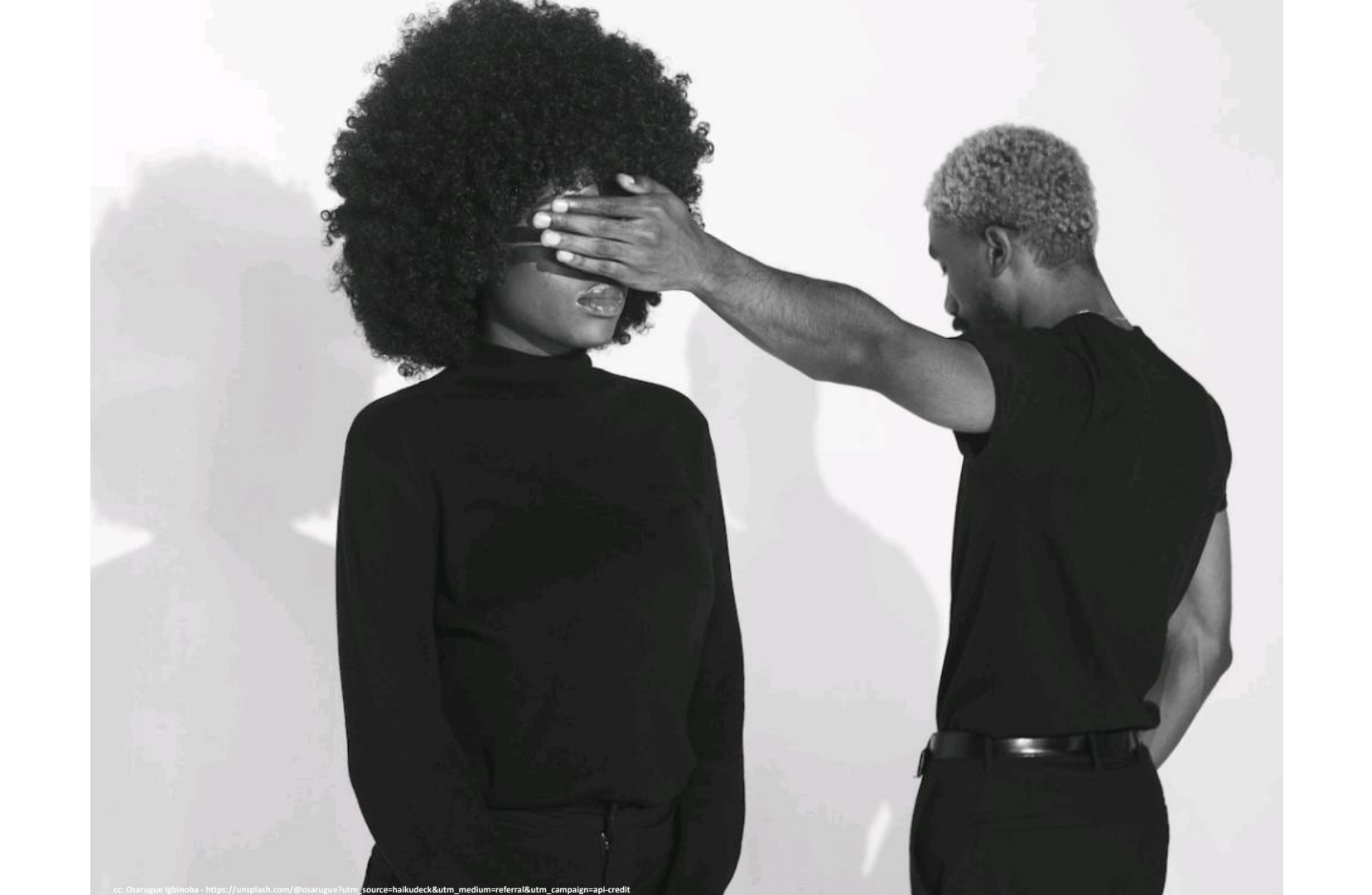
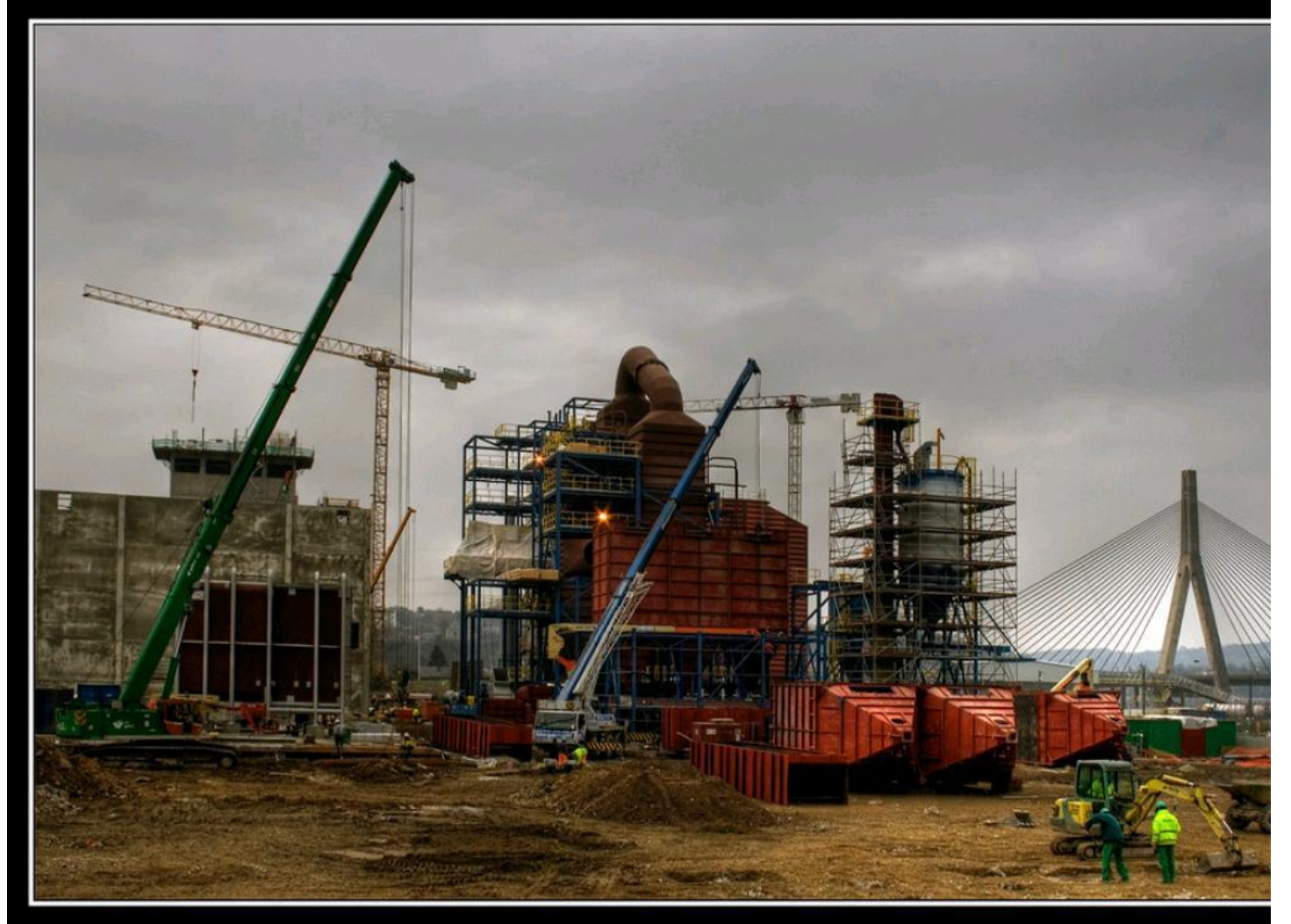

cc: fatboyke (Luc) - https://www.flickr.com/photos/8264376@N03

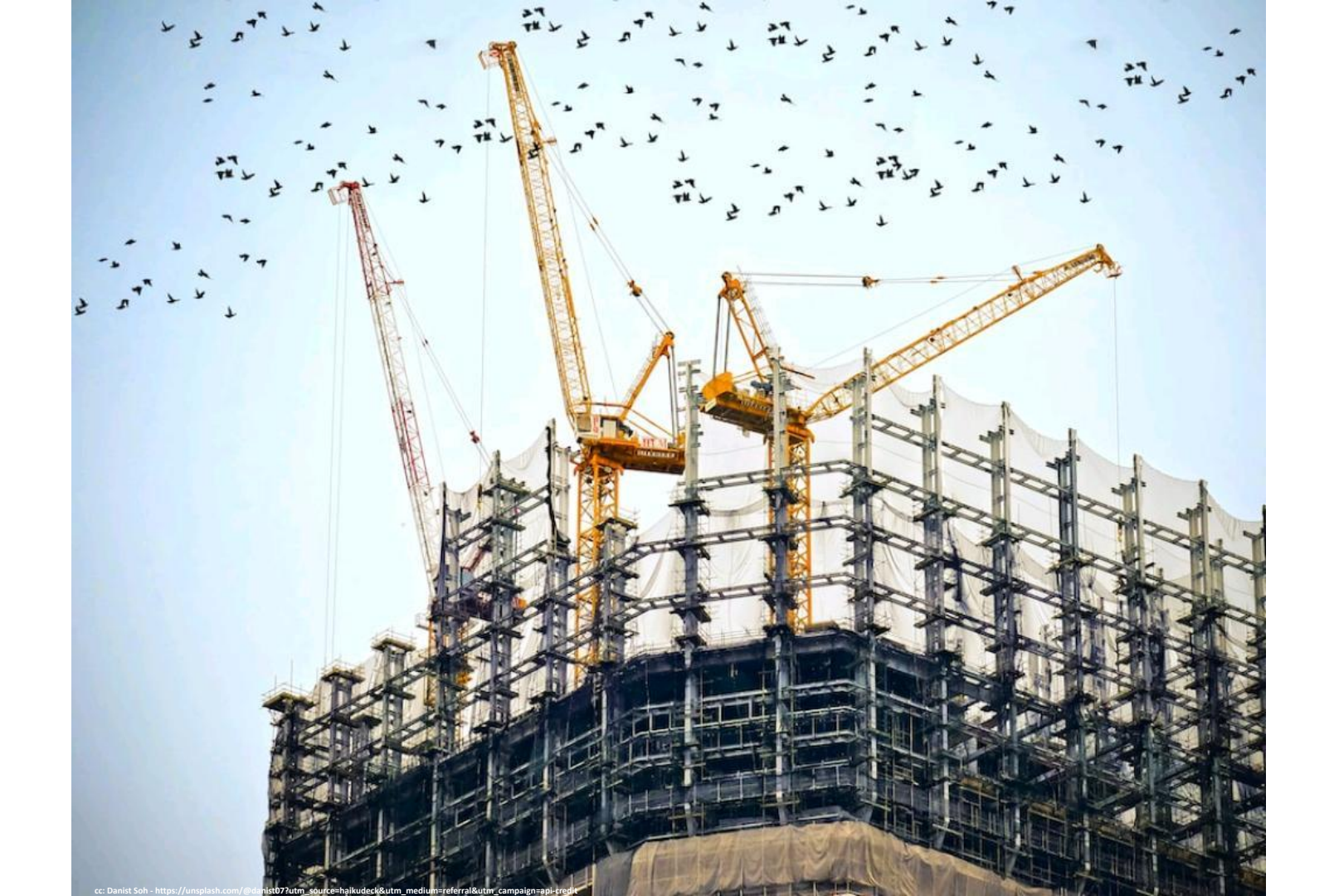

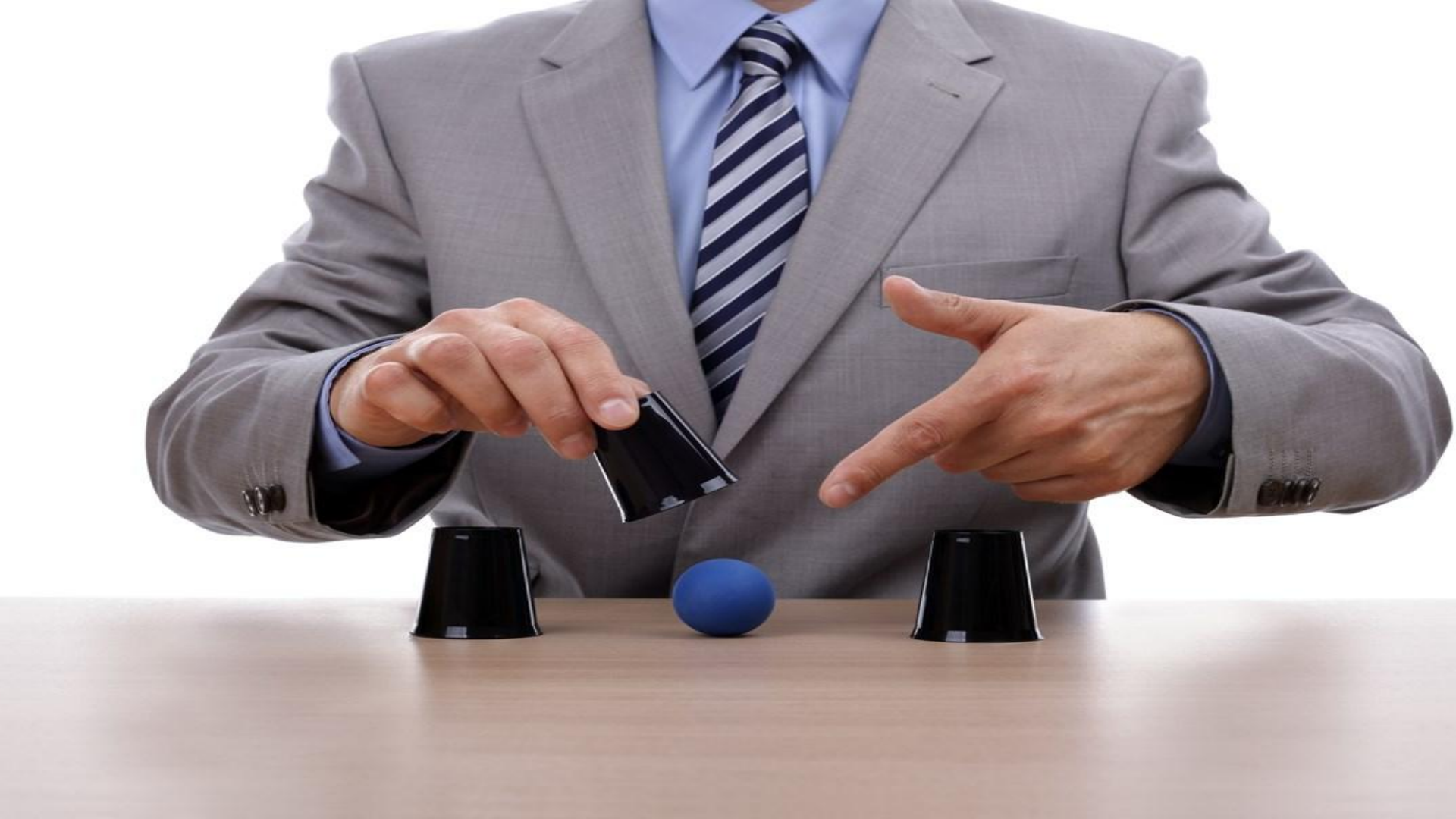

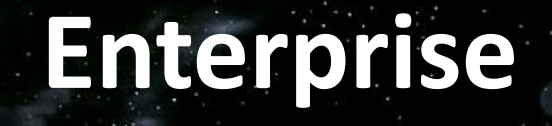

cc: cluttercup - https://www.flickr.com/photos/54115632

COLUMN CI

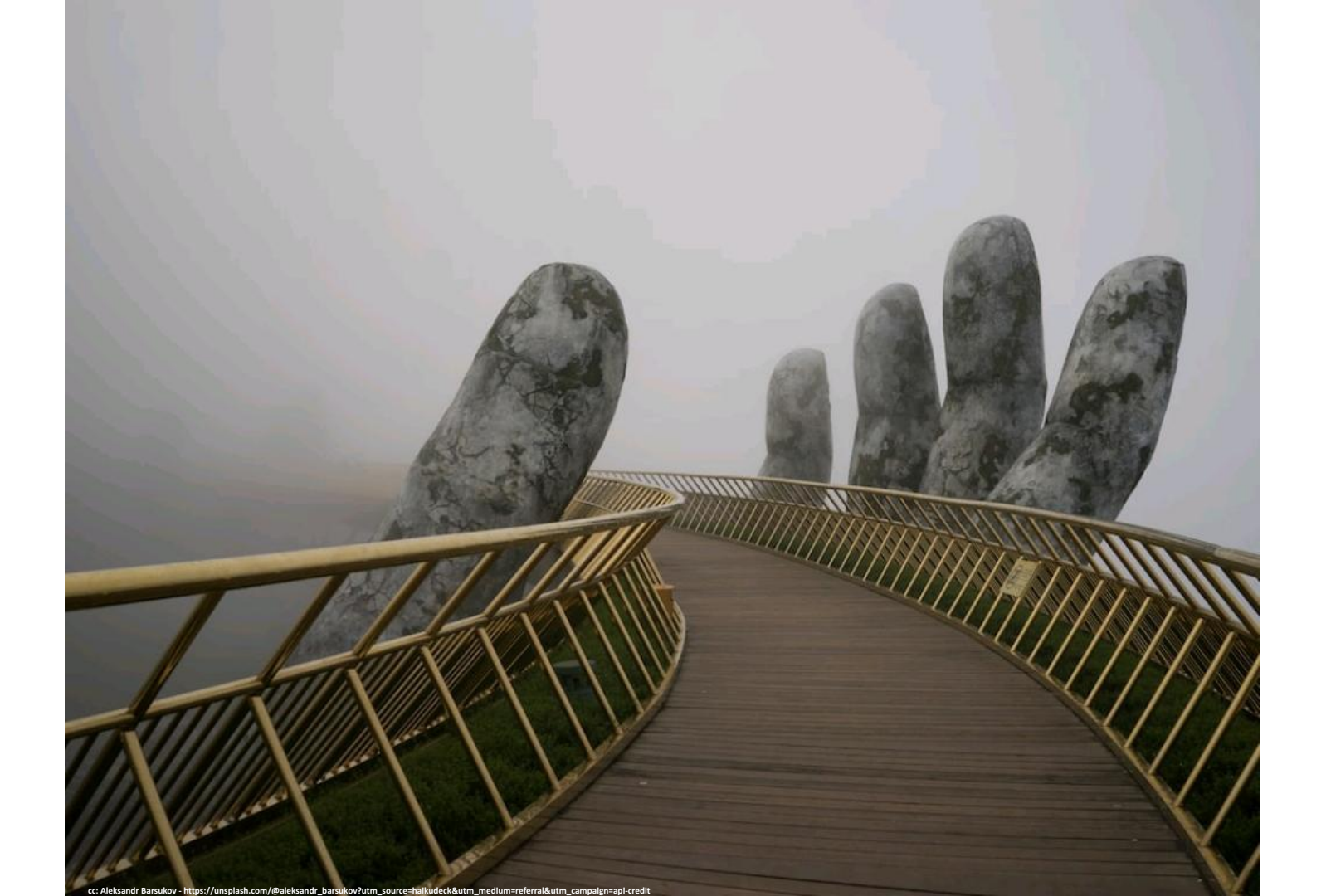

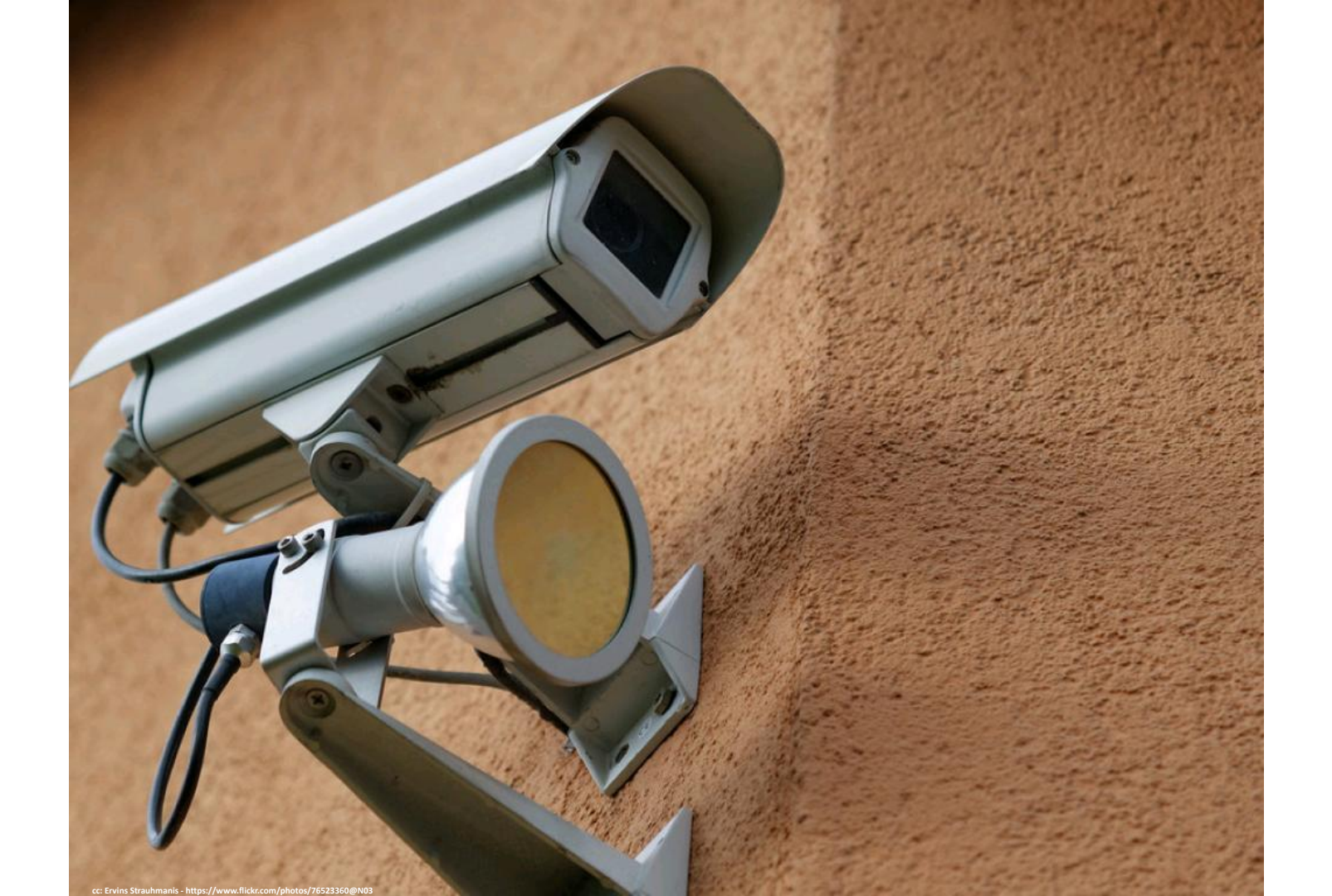

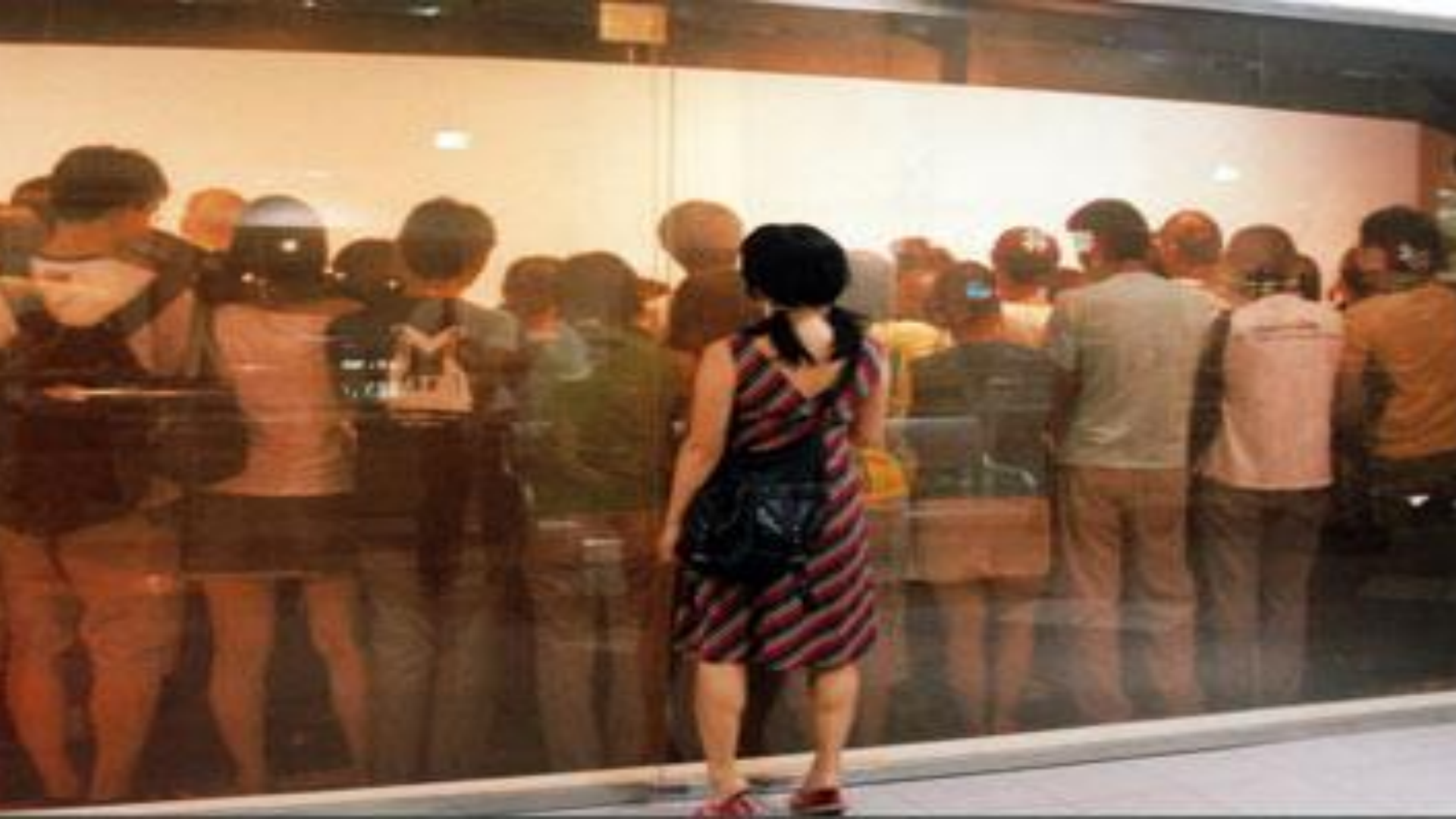

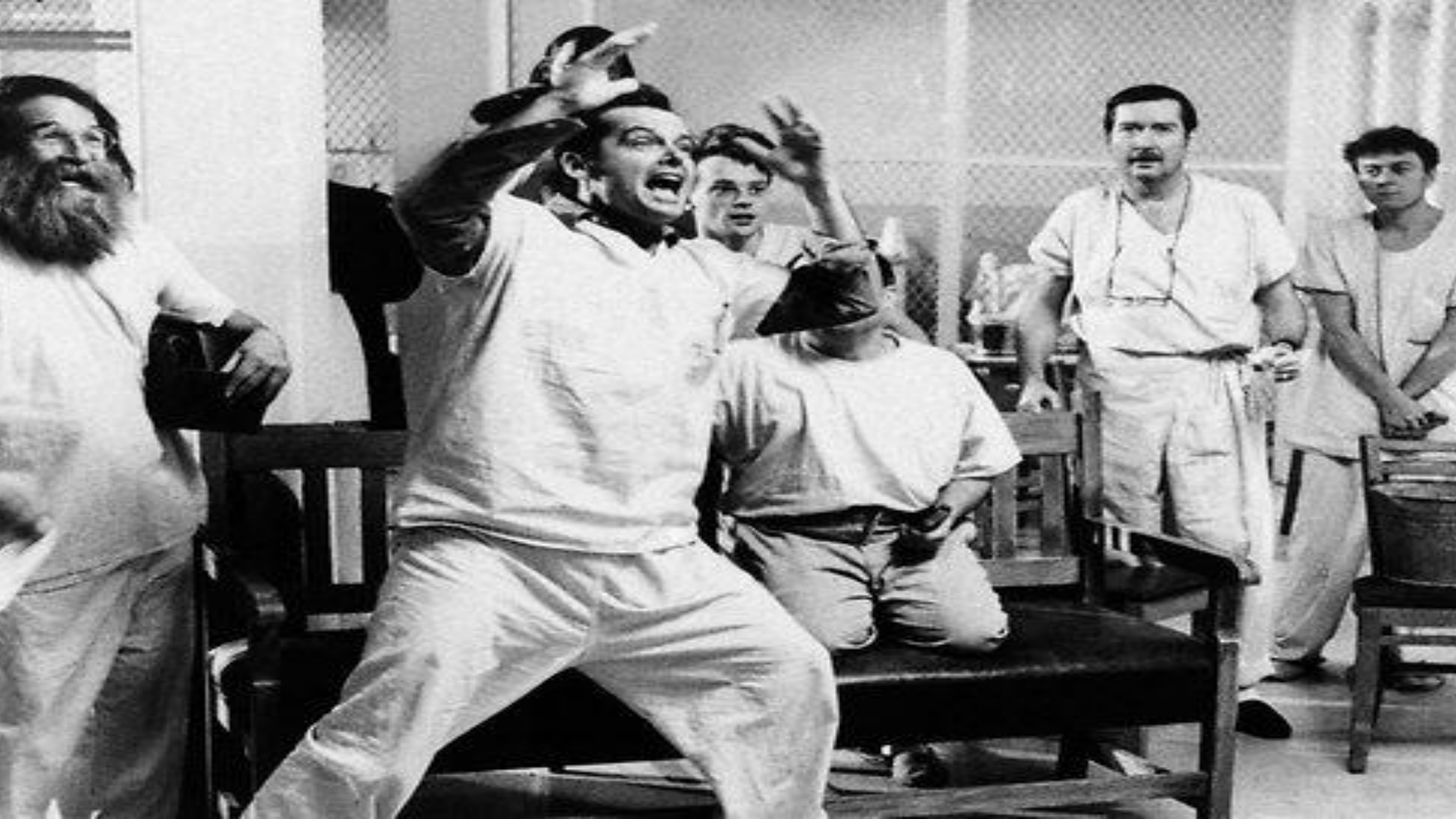

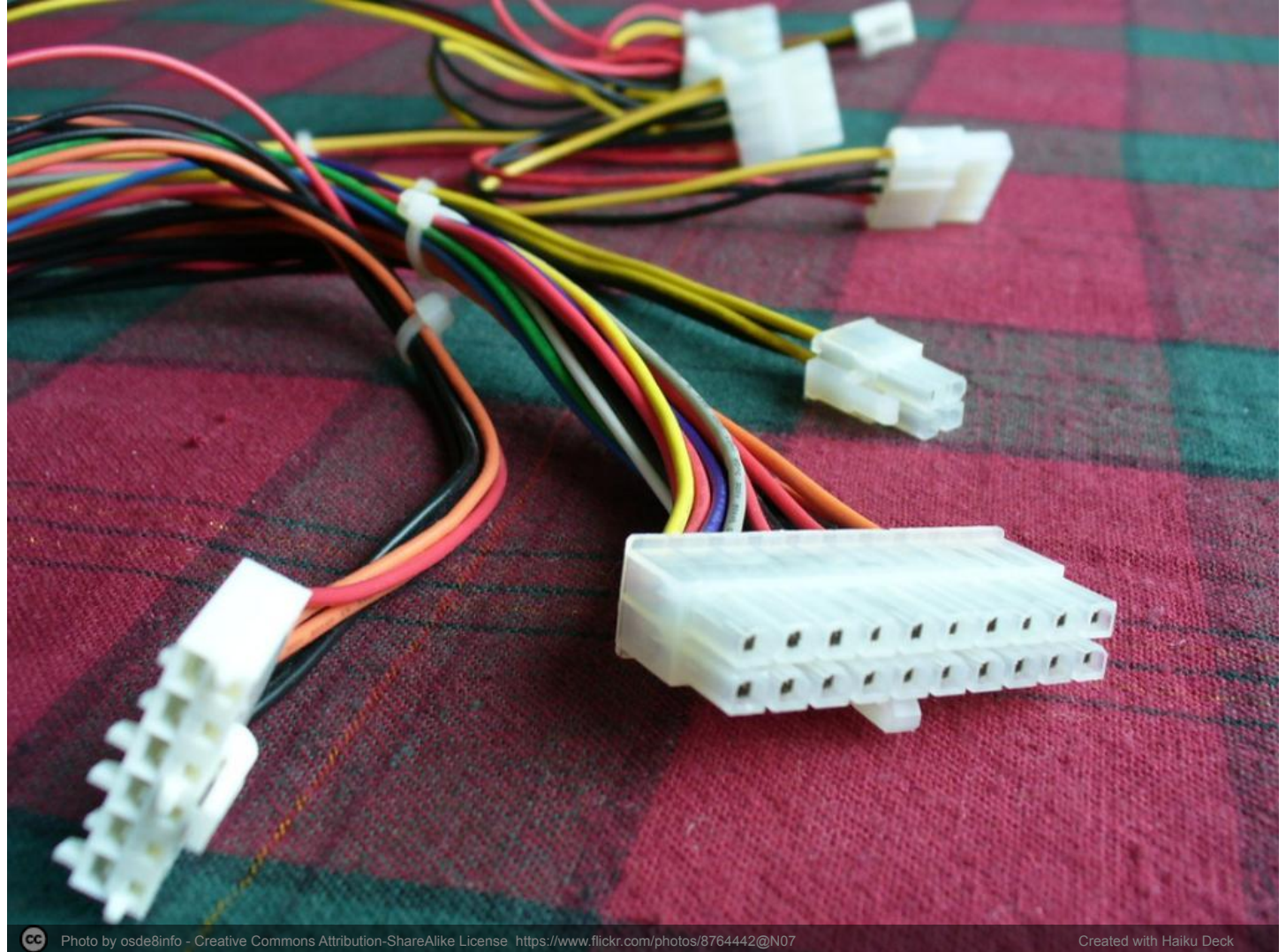

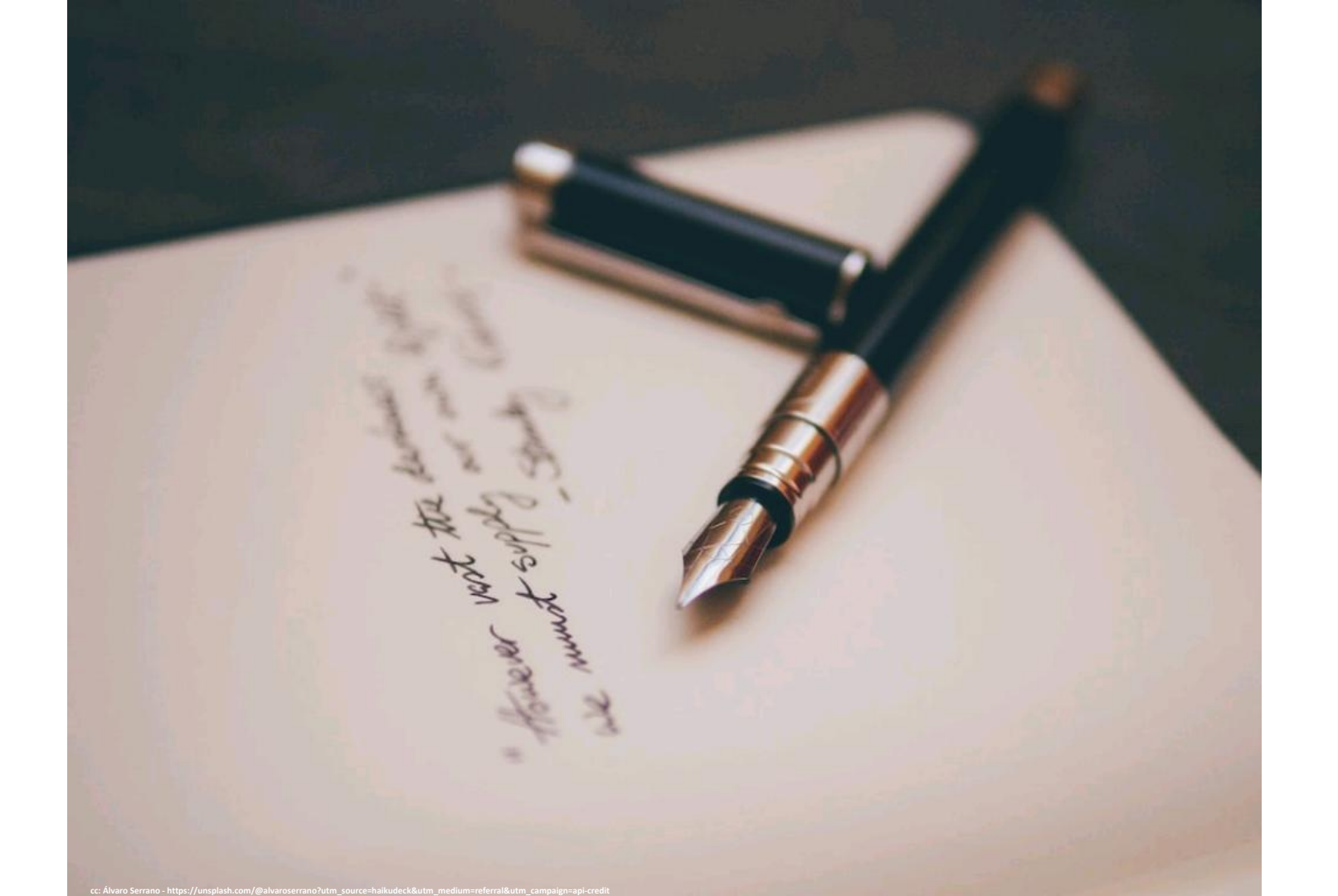

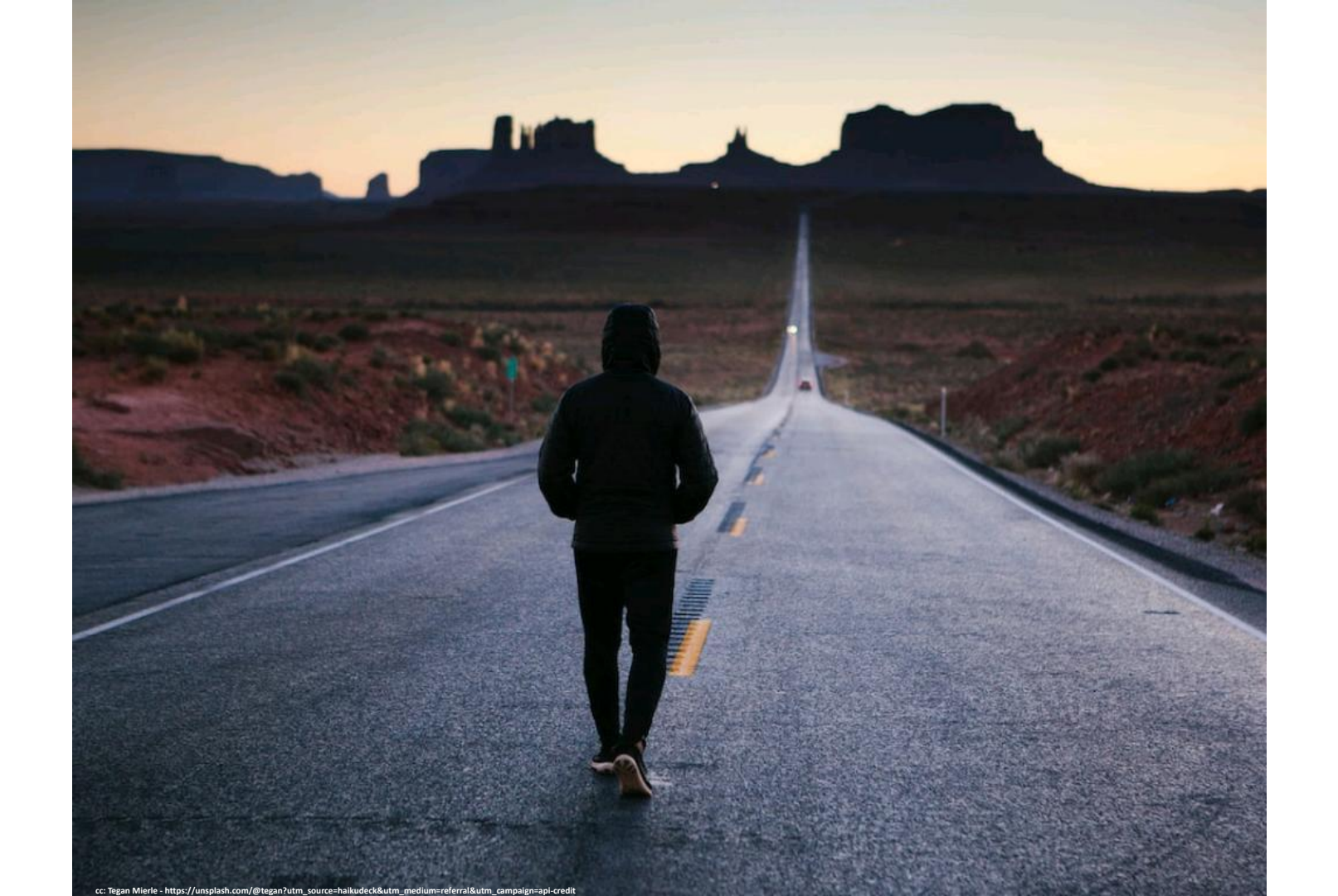

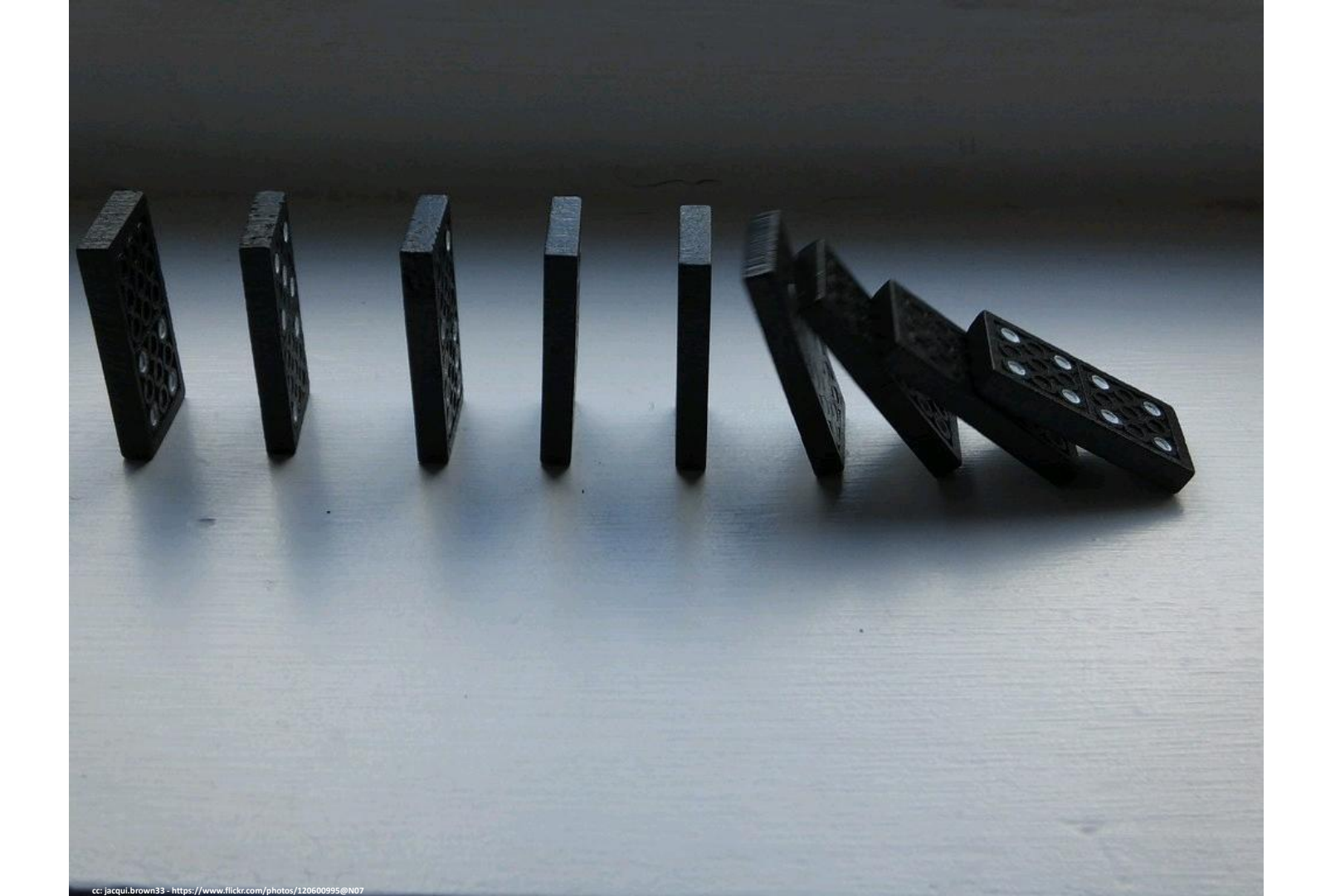

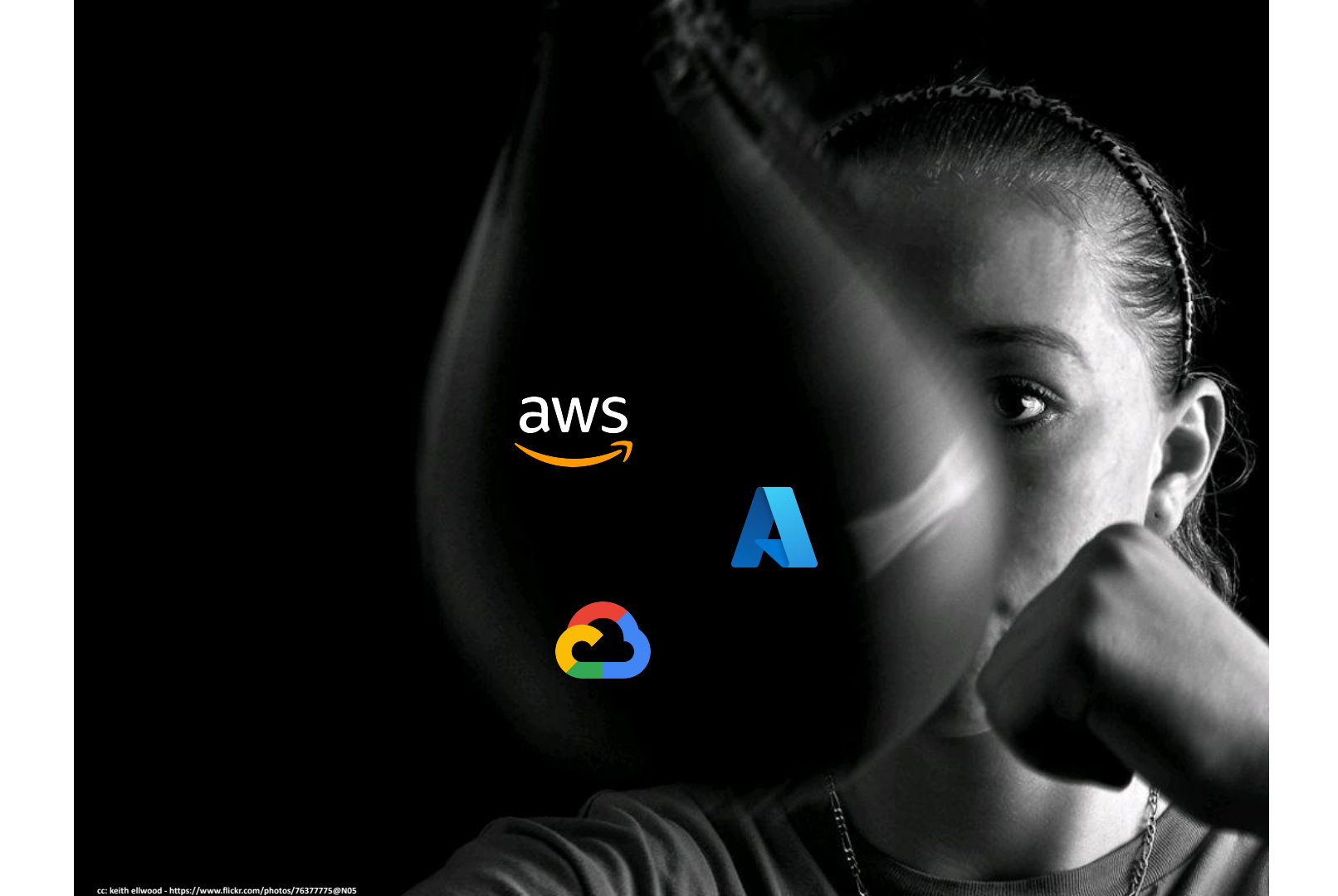

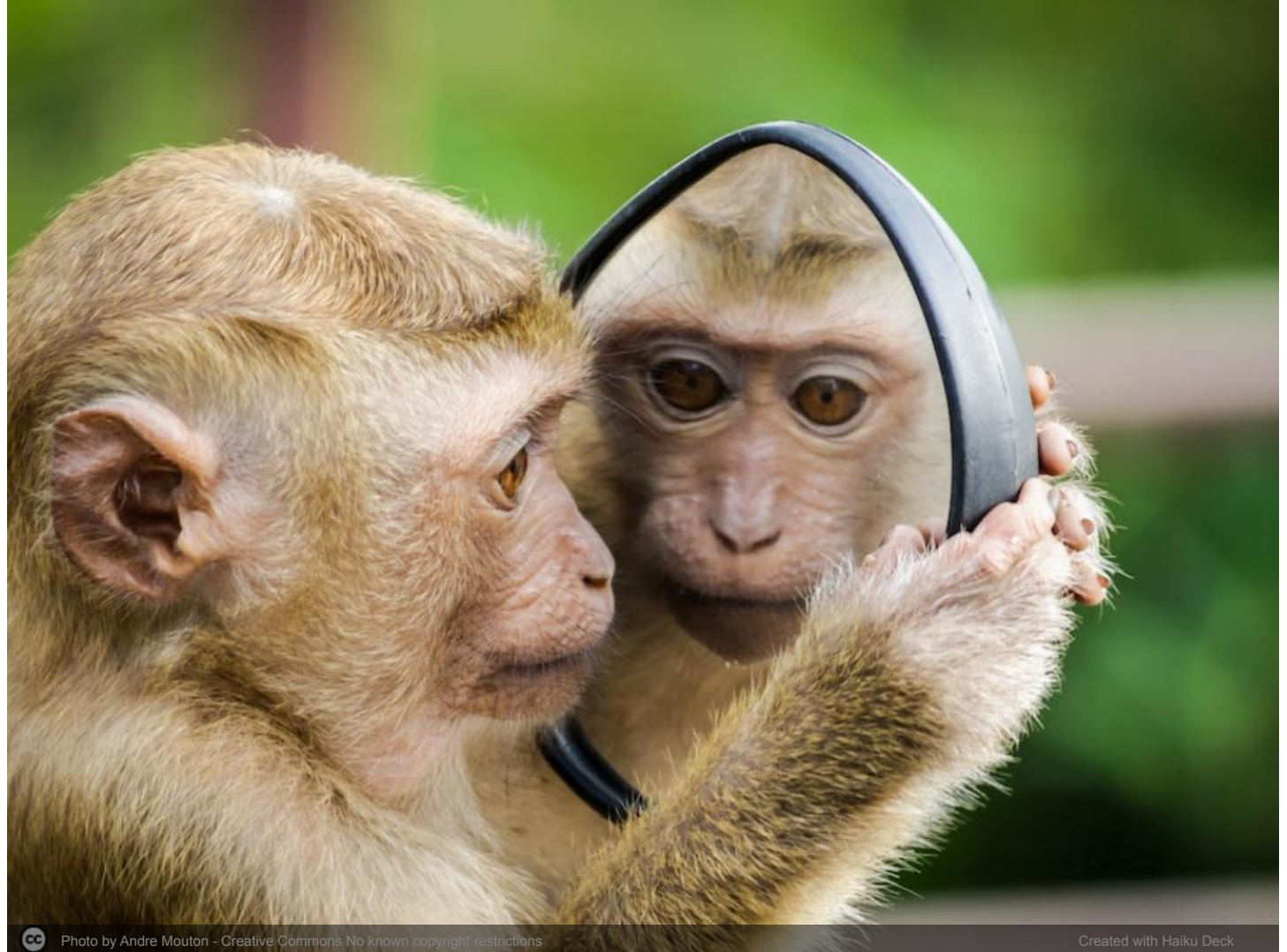

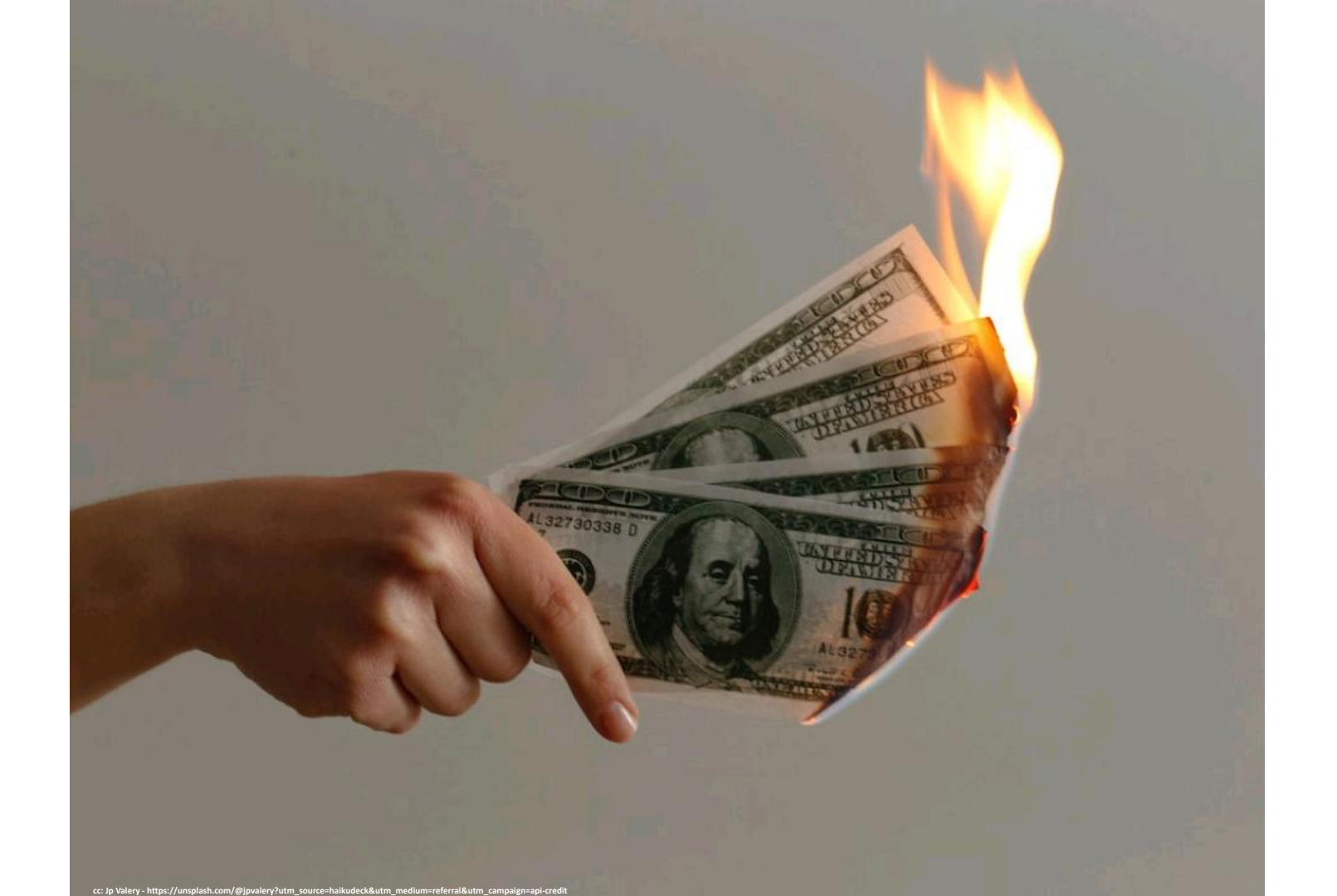

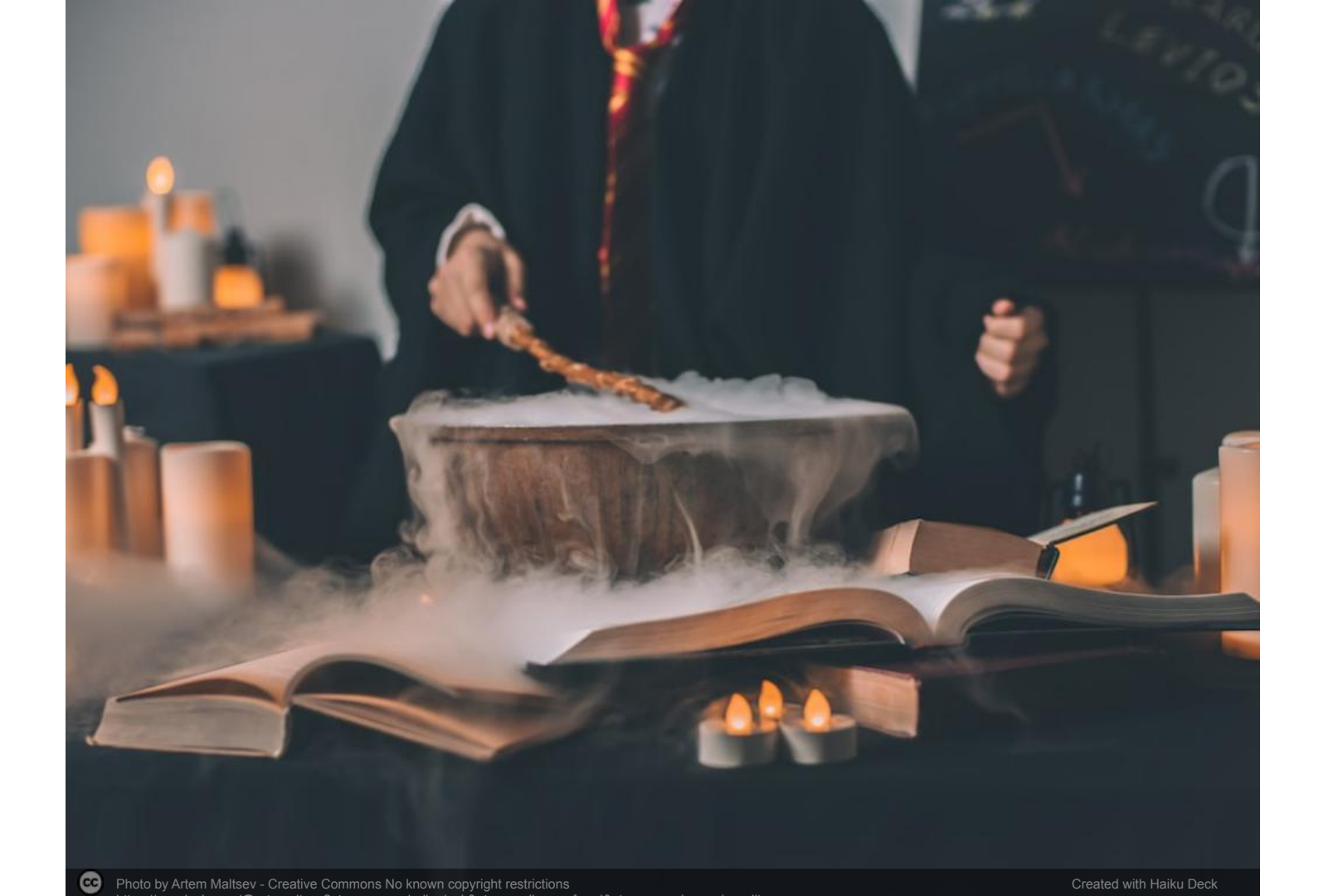

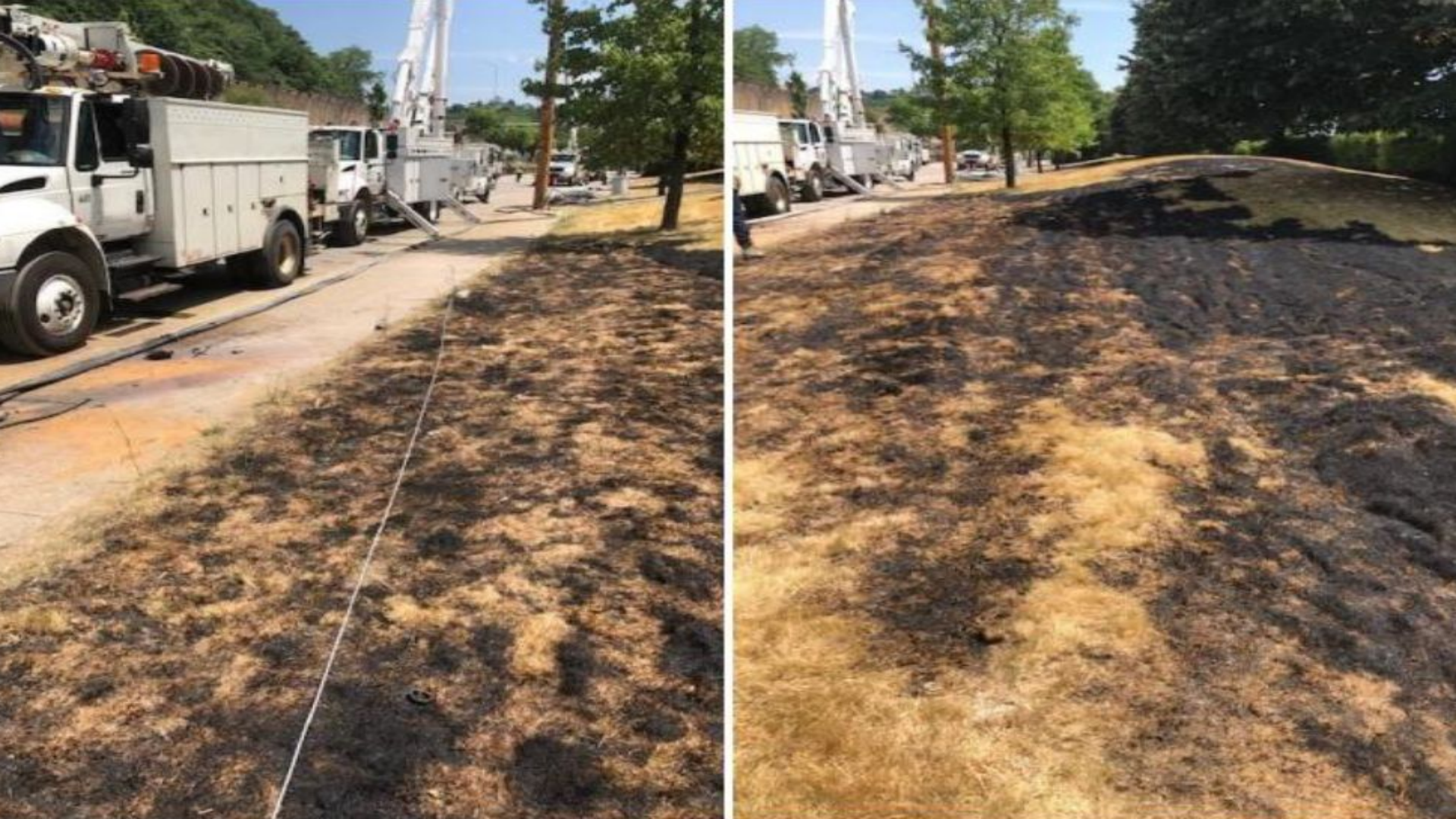

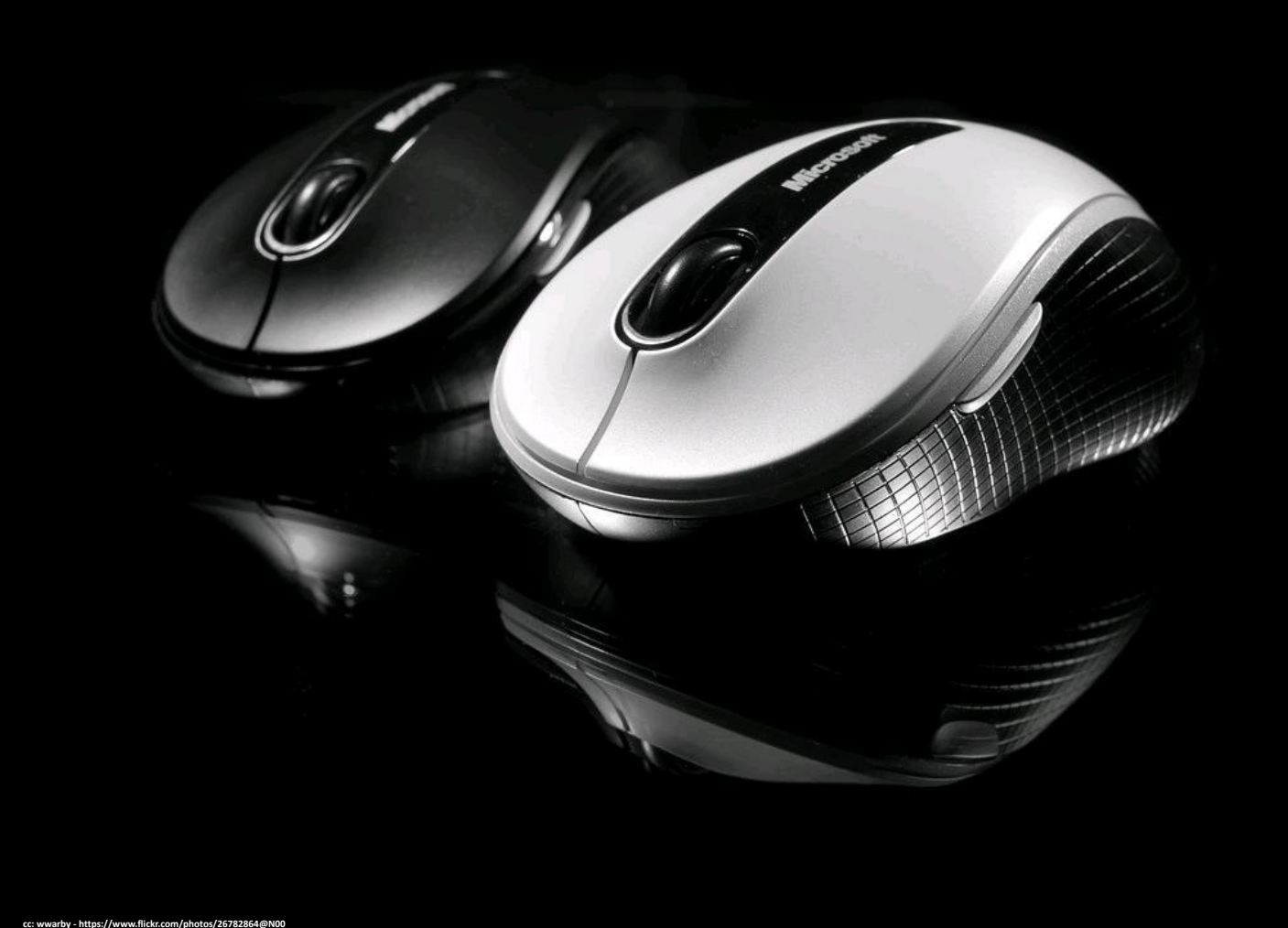

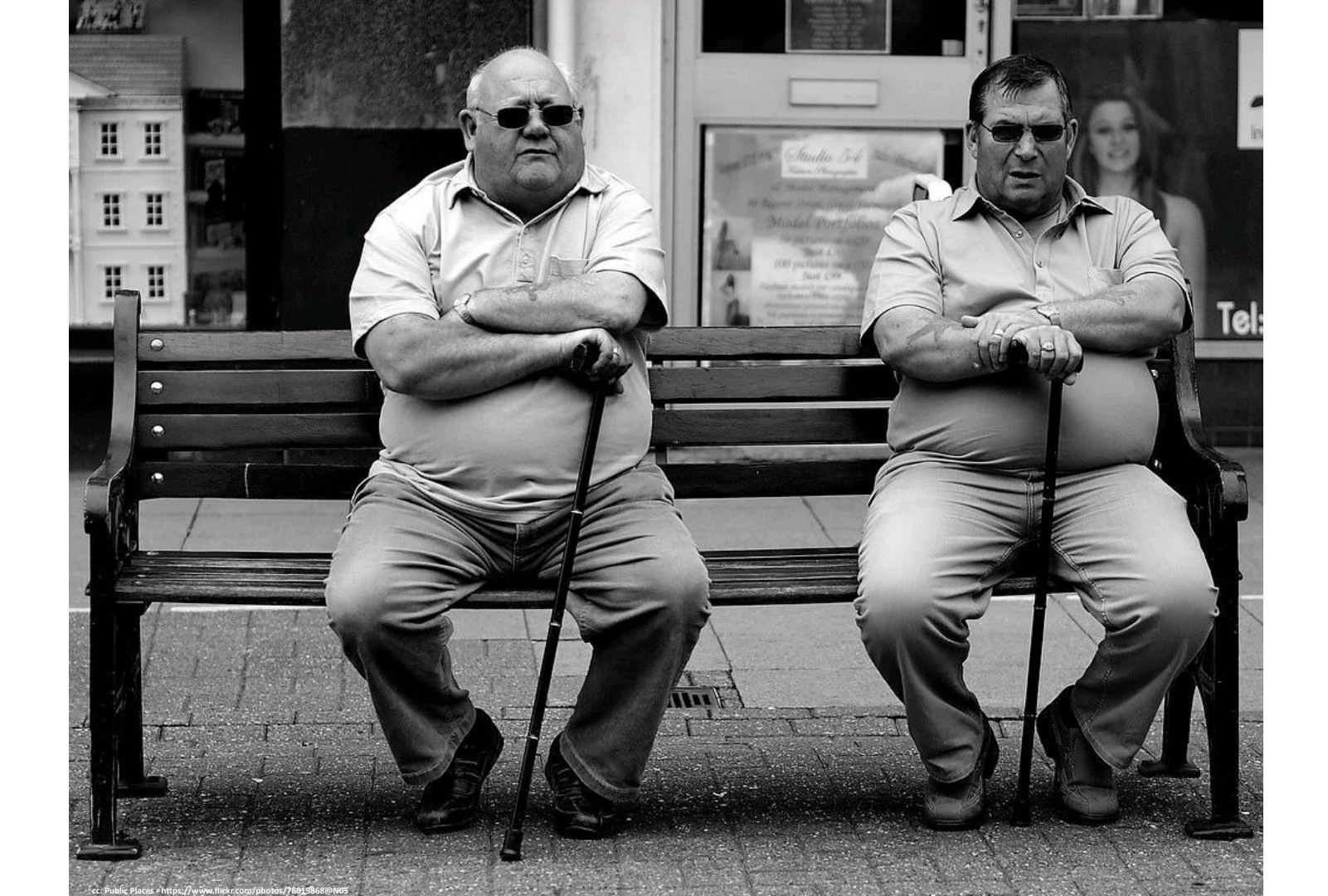

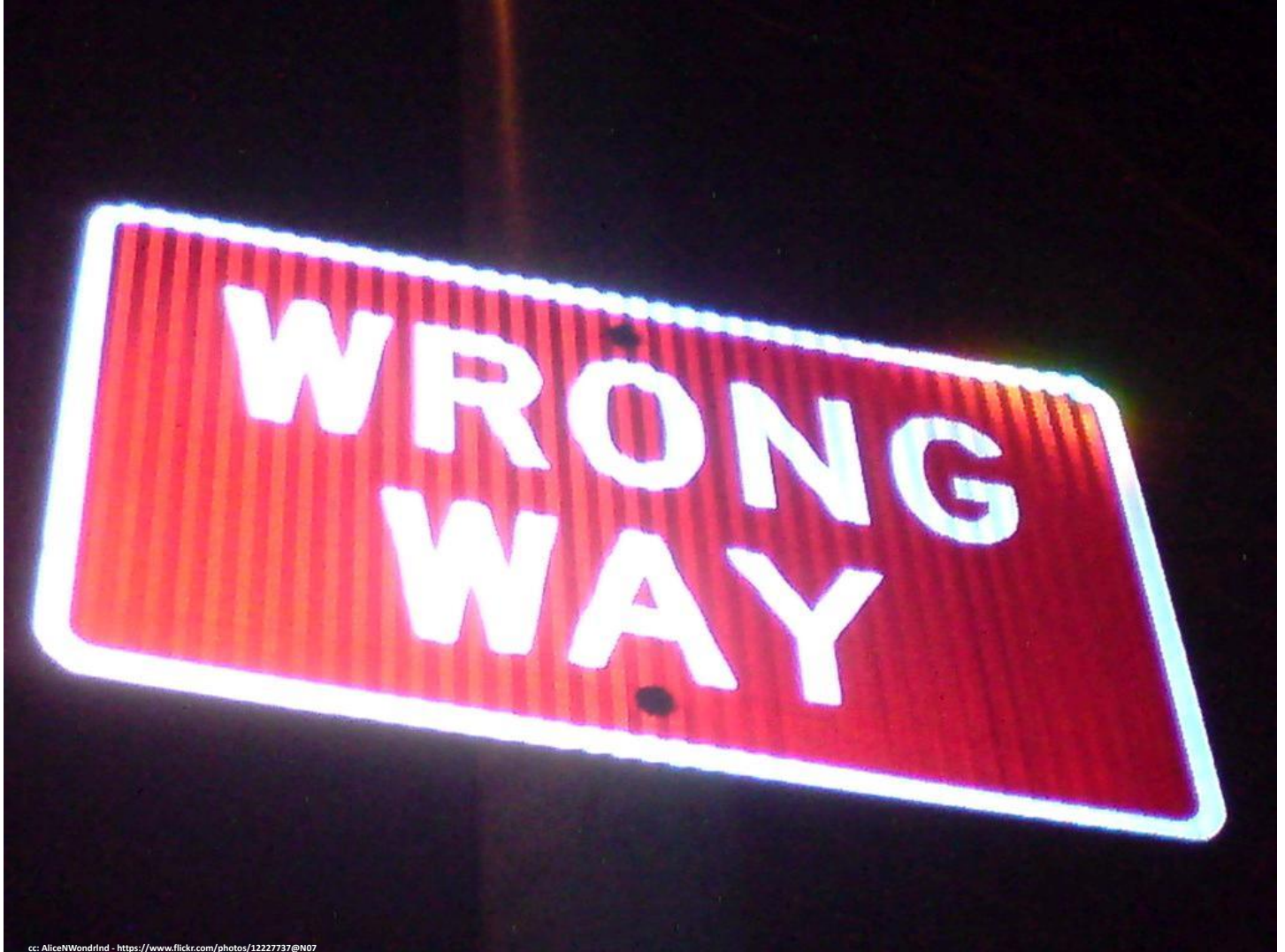

# Thank you! 🎄

Rishabh Dharmani - Creative Commons No know

6

n copyright restrictions

Created with Haiku Deck

# Let a thousand PaaSes Bloom

Matthew Rich, Northwestern University

## A brief history of deploying web apps

- 1994 2001: FTP your Perl CGI script to a server
- 2001 2006: FTP your PHP script to a server
- 2006 2010: Rails is rad! How do I deploy this thing
- 2010 2015: Heroku 🢪
- 2015 present: Docker I guess?

## Heroku was really amazing

- It enabled "web 2.0" frameworks incl. Rails and Django, to be easily deployed
- Very opinionated (Created the highly useful 12 Factor App methodology)
- Copied by Amazon as Elastic Beanstalk, Google as App Engine

## Docker killed Heroku

- Docker made containers easy to work with
- Monolithic web apps became un-cool
- Salesforce has not continued to develop the platform
- BUT the *idea* of Heroku never died

## Frontend frameworks

- Circa 2013 React and Angular were released
- Powerful, real-time-ish applications could now be created and deployed *directly to the browser*
- But the JavaScript development toolchain is a nightmare

## JAMstack & a new generation of PaaS

- A new architectural approach: Javascript + APIs + Markup
- New opinionated PaaS platforms:
  - Intelligent, automated build systems
  - CDNs
  - Functions-as-a-service
- Primary examples: Netlify, Vercel, Fly.io

## Why do we care?

- A new generation of developers is learning this approach
- What will governance look like?

## Provisioning AWS GovCloud

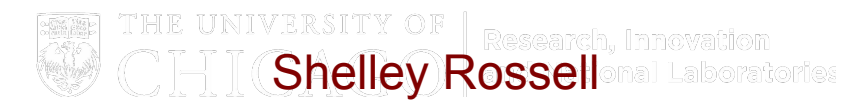

shelley@uchicago.edu

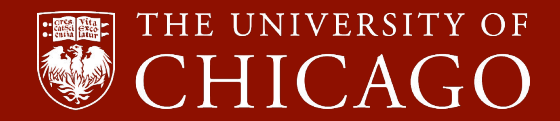

### What is AWS GovCloud?

Particular AWS regions designed to host sensitive data, regulated workloads, and comply with stringent U.S. government security and compliance requirements.

Use if compliance needed with requirements for:

- Department of Defense (DoD)
- Criminal Justice Information Systems (CJIS)
- FedRAMP High baseline
- .. and similar

Our first use case: Account would use CJIS data

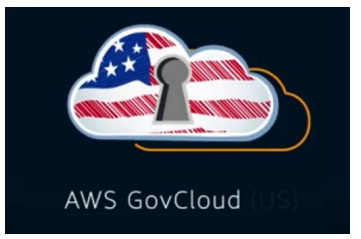

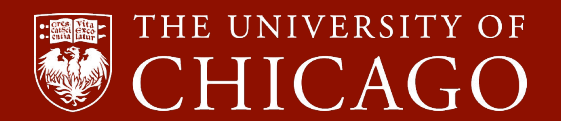

### AWS GovCloud vs. Commercial Organizations

### AWS Commercial Organization

- Root account
- Control Tower
- Regions around the world

### AWS GovCloud Organization

- No root account, uses administrator account
- No Control Tower
- Only US-East and US-West regions
- Linked with new account in your commercial org for billing
- No cost explorer or billing services

| Services   | 🔺 Resource Groups 👻 🛧                                             |                 |
|------------|-------------------------------------------------------------------|-----------------|
|            |                                                                   |                 |
|            | Billing                                                           |                 |
| nter<br>NS | No results match your search. Check your spelling, and try again. |                 |
|            | Compute                                                           | Developer Tools |
| ons        | EC2                                                               | CodeCommit      |
|            | Lambda                                                            | CodeBuild       |
| -          |                                                                   |                 |

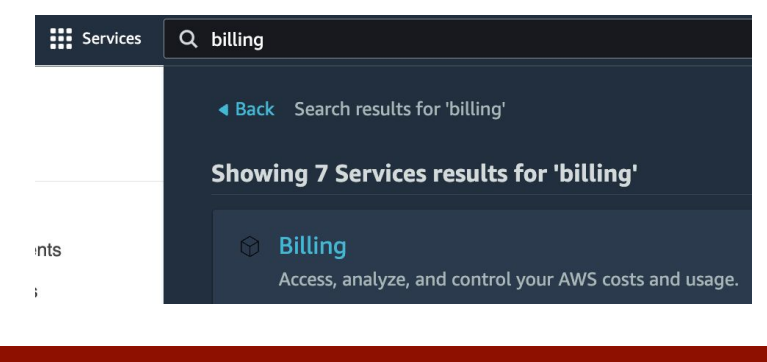

THE UNIVERSITY OF

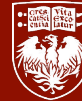

### AWS GovCloud Architecture - mapping to commercial org

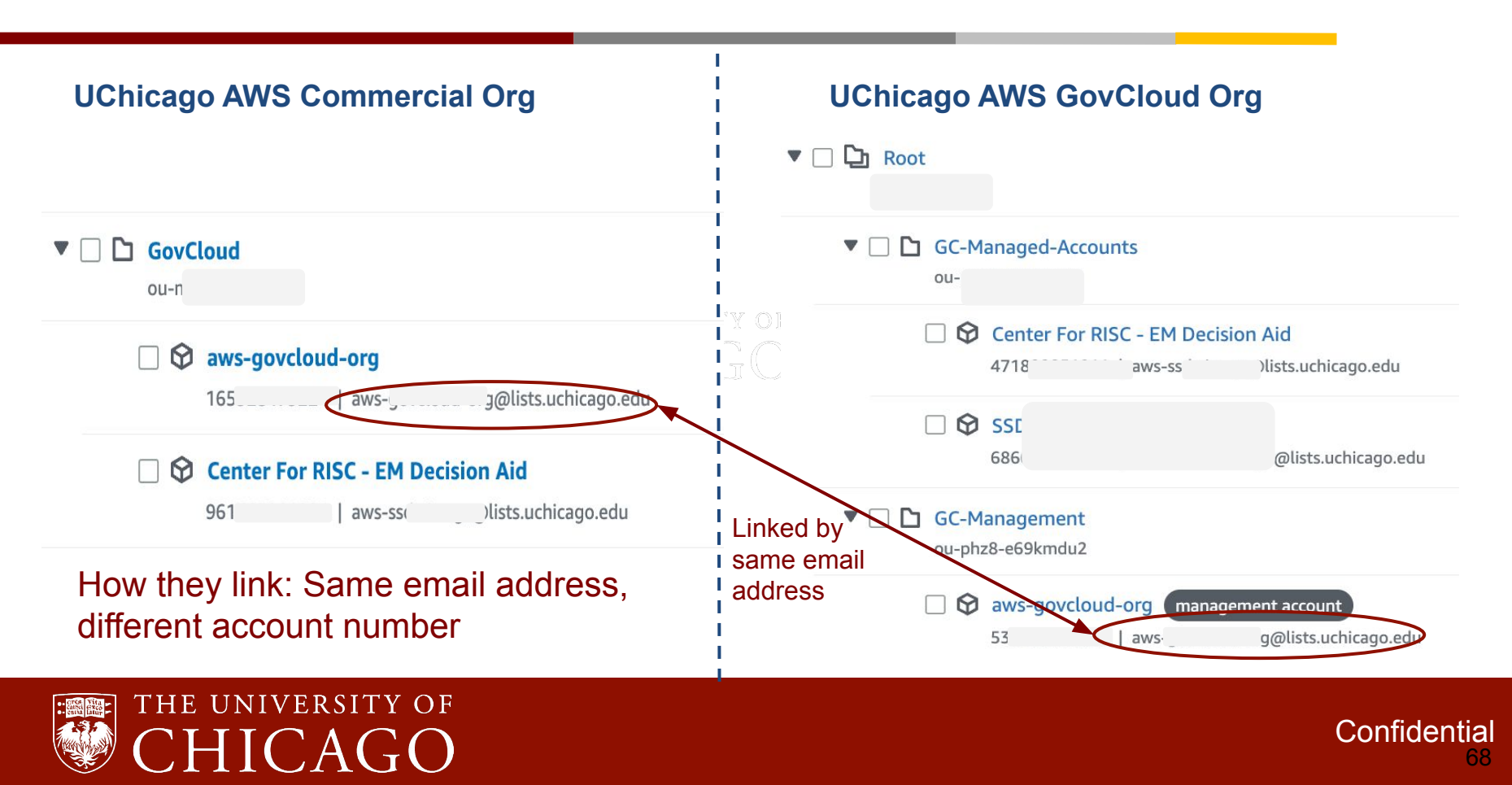

- Request a GovCloud account using the DLT portal <u>https://i2portal.dlt.com/</u> Items of note:
  - a. If you don't yet have a GovCloud org this needs to be YOU, not the PI
  - b. Request type: New AWS account
  - c. Check the GovCloud box ERSITY OF Research, Innovation
  - d. Root email: Will be used to link the associated commercial account
  - e. Lead Technical Contact Name and Email: Will receive the instructions on how to log in as Administrator in the GovCloud account

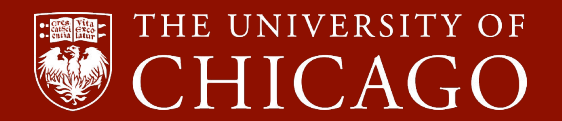

### AWS GovCloud - How to get started

2. DLT: Creates the linked account in the commercial org (billing account)

- You: Reset the root password and enable MFA
- 3. AWS: Creates the GovCloud UNIVERSI account and adds the first IAM user: A Administrator
- 4. AWS: Sends Technical Contact an email with encrypted Administrator credentials

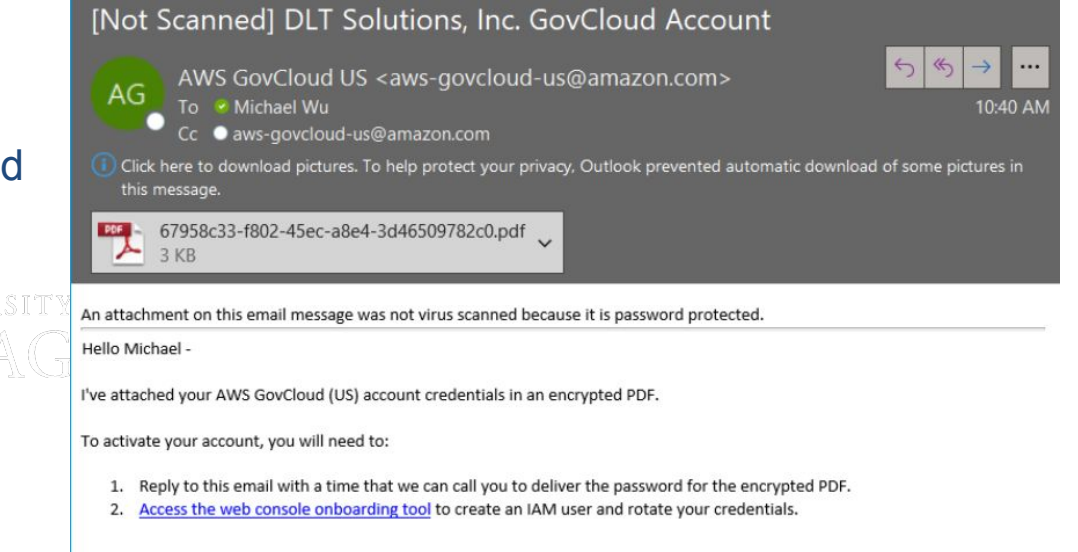

Thanks,

AWS GovCloud (US) Team aws-govcloud-us@amazon.com

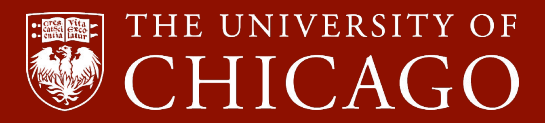

- 5. Schedule time to receive a call from AWS for the PDF password
- 6. Open the PDF and get the Access Key ID and Secret Access Key

7. Login to AWS GovCloud (US) Management Console - Onboard Tool (govcloud-onboarding-tool.us-east-1.amazonaws.com) with the keys.
It will prompt to reset the Administrator password. Innevation and National Laboratories
8. Log into the account as "Administrator" with the new password and set MFA

9. Create IAM users for cloud team and account owners

So ... is this my GovCloud Org?

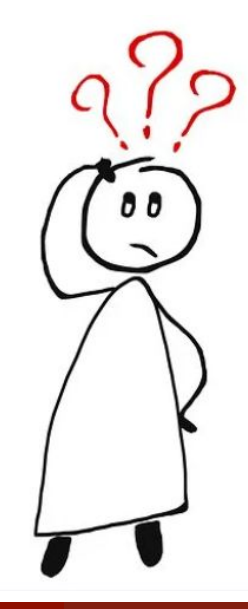

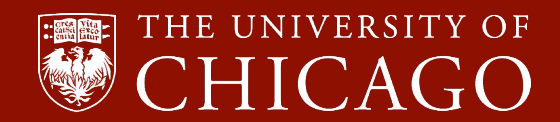

#### 10. Create the GovCloud Organization using this account

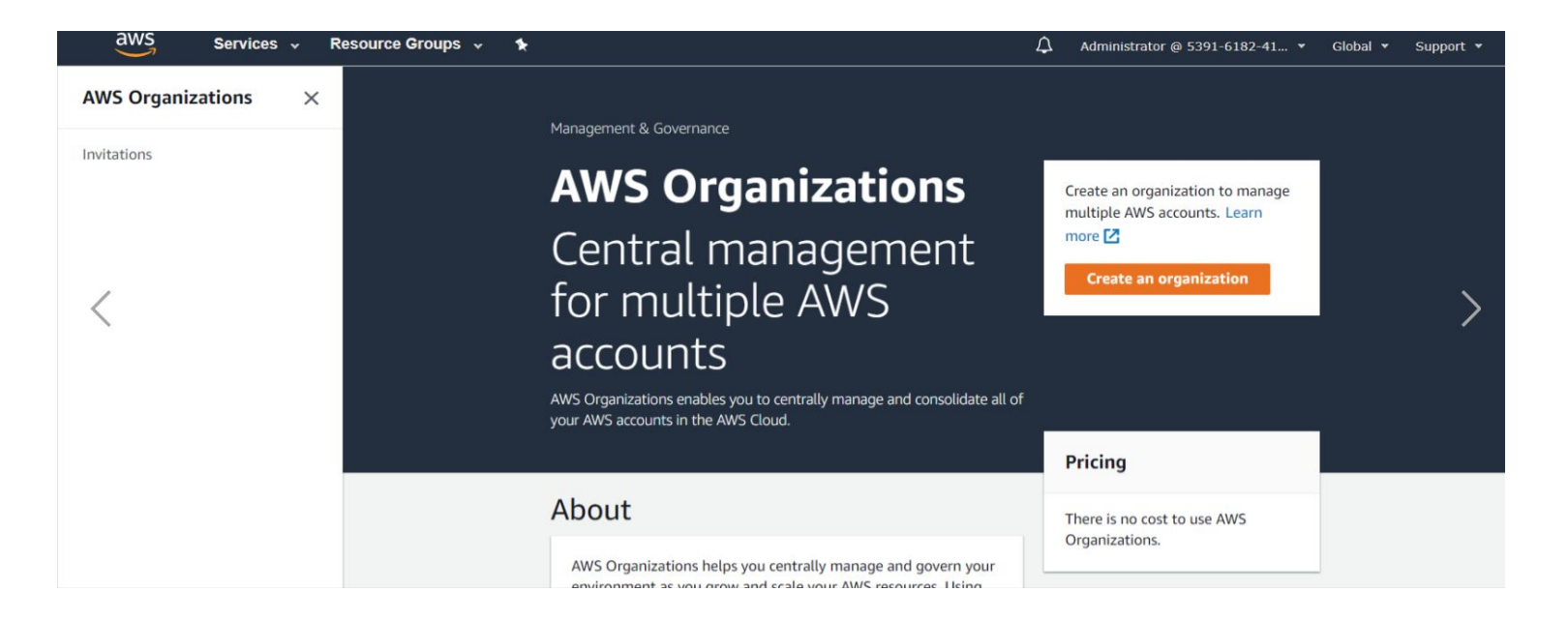

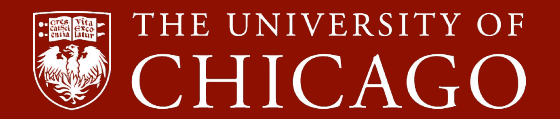
## AWS GovCloud

Now you have a GovCloud Organization with a management account

Request future GovCloud accounts the same way, if *you* manage the administrator account. (Don't do step 10 create org)

## Thank you

shelley@uchicago.edu

| AWS | Org | aniza | tions |  |
|-----|-----|-------|-------|--|
|-----|-----|-------|-------|--|

 $\times$ 

 $\odot$ 

(

| ٣ | AWS accounts |
|---|--------------|
|   | Invitations  |
|   | Services     |
|   | Policies     |
|   | Settings     |
|   | Get started  |

Organization ID o-ayt1o228qw

| You successfully created an AWS organization.                                                                                                    |                                                        |  |  |  |
|----------------------------------------------------------------------------------------------------|--------------------------------------------------------|--|--|--|
| Check your email to finish verifying your management account<br>We sent a verification email to aws-govcloud-org@lists.uchicago.edu. After you verify your email address, you can  |                                                        |  |  |  |
| AWS Organizations 📏 AWS accounts                                                                                                    |                                                        |  |  |  |
| AWS accounts                                                                                                    |                                                        |  |  |  |
| The accounts listed below are members of your organization. The organization's managen<br>accounts in the organization. You can use the tools provided by AWS Organizations to cen | nent account is responsib<br>itrally manage these acco |  |  |  |
| Organization<br>Organizational units (OUs) enable you to group several accounts together and administer them as a s                                                                | single unit instead of one at a                        |  |  |  |
| <b>Q</b> Find AWS accounts by name, email, or account ID. Find an OU by the exact OU ID.                                                                                           | = Hiera                                                |  |  |  |
| Organizational structure                                                                                                    | Account cr                                             |  |  |  |
| ▼ □ 🕞 Root                                                                                                    |                                                        |  |  |  |
| □ 𝚱 aws-govcloud-org management account                                                                                                    | Joined 202                                             |  |  |  |

Luchicago.edu

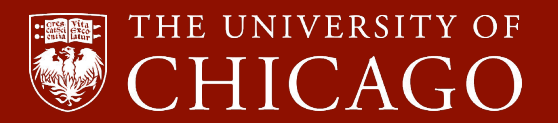